# Android προγραμματισμός

## ΔΕΥΤΕΡΗ ΕΚΔΟΣΗ

Paul Deitel Harvey Deitel Abbey Deitel

Deitel & Associates, Inc.

Απόδοση: Γιάννης Β. Σαμαράς Ηλεκτρολόγος Μηχανολόγος Ε.Μ.Π.

M.Sc. Computer Science

# **Μ**Εκδόσεις: Μ. Γκιούρδας

Ζωοδόχου Πηγής 70-74 – Τηλ.: 210 3630219 106 81 Αθήνα, 2014 www.mgiurdas.gr

#### Τίτλος Πρωτοτύπου:

Android - How to Program - Second Edition ISBN-10: 0-13-376403-6 ISBN-13: 978-0-13-376403-1

Copyright © 2015 and 2013 Pearson Education, Inc. One Lake Street, Upper Saddle River, New Jersey 07458

Αποκλειστικότητα για την Ελληνική Γλώσσα Εκδόσεις: **Μόσχος Γκιούρδας** 

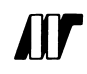

Ζωοδόχου Πηγής 70-74 – Τηλ.: 210 3630219 106 81 Αθήνα, 2014 www.mgiurdas.gr

ISBN: 978-960-512-678-0

Επιμέλεια κειμένων: Μιχαήλ Μεταξάς

Desktop Publishing: Κ. Καλαϊτζής, τηλ.: 210 2811662 Εκτύπωση: ΜΗΤΡΟΠΟΛΙΣ Γραφικές Τέχνες Α.Ε., τηλ.: 210 3300067 Βιβλιοδεσία: ΣΤΑΜΟΥ Γραφικές Τέχνες – Εκδόσεις

Αναδημοσίευση του βιβλίου σε οποιαδήποτε μορφή, ολόκληρου ή μέρους, καθώς και των περιεχομένων προγραμμάτων, δεν επιτρέπεται χωρίς την έγγραφη εξουσιοδότηση του εκδότη.

Στην μνήμη του Amar G. Boss, Καθηγητή του MIT και ιδρυτή και προέδρου της Bose Corporation:

Ήταν προνόμιο για κάποιον να είναι μαθητής σας. Τα μέλη της επόμενης γενιάς των Deitel, άκουγαν τον πατέρα μας να μας λέει πώς τον ενέπνευσαν τα μαθήματά σας να κάνει την εργασία του καλύτερη.

Μας διδάξατε ότι αν προσπαθήσουμε να λύσουμε τα πραγματικά δύσκολα προβλήματα, τότε μπορούμε να επιτύχουμε σπουδαία επιτεύγματα. Harvey Deitel Paul και Abbey Deitel

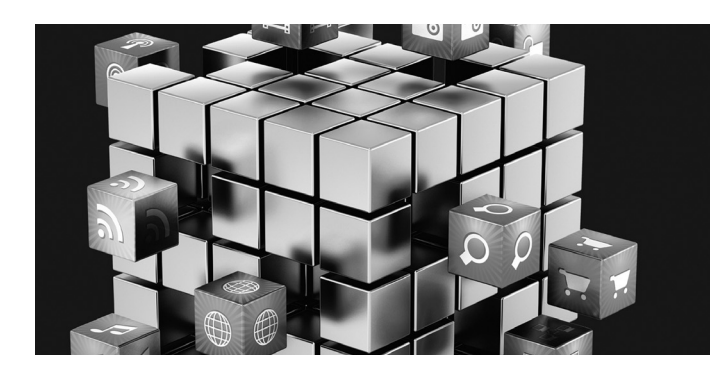

## Περιεχόμενα

| Πρόλ | ογος      |                                                                  | xix   |
|------|-----------|------------------------------------------------------------------|-------|
| Πριν | να Αρχίσ  | зтз                                                              | xxvii |
| 1    | Εισαγω    | γή στο Android                                                   | 1     |
| 1.1  | Εισαγω    | νή                                                               | 2     |
| 1.2  | Android   | – Το Κορυφαίο Κινητό Λειτουργικό Σύστημα                         | 3     |
| 1.3  | Χαρακτ    | ηριστικά του Android                                             | 3     |
| 1.4  | Λειτουρ   | γικό Σύστημα Android                                             | 7     |
|      | 1.4.1     | Android 2.2 (Froyo)                                              | 7     |
|      | 1.4.2     | Android 2.3 (Gingerbread)                                        | 8     |
|      | 1.4.3     | Android 3.0 – 3.2 (Honeycomb)                                    | 8     |
|      | 1.4.4     | Android 4.0 – 4.0.4 (Ice Cream Sandwich)                         | 8     |
|      | 1.4.5     | Android 4.1-4.3 (Jelly Bean)                                     | 9     |
|      | 1.4.6     | Android 4.4 (KitKat)                                             | 10    |
| 1.5  | Κατέβα    | σμα Εφαρμογών από το Google Play                                 | 11    |
| 1.6  | Πακέτα    |                                                                  | 12    |
| 1.7  | Κιτ Ανά   | πτυξης Λογισμικού για το Android (SDK)                           | 13    |
| 1.8  | Αντικειμ  | ιενοστραφής Προγραμματισμός: Γρήγορη Υπενθύμιση                  | 16    |
|      | 1.8.1     | Το Αυτοκίνητο σαν Αντικείμενο                                    | 17    |
|      | 1.8.2     | Μέθοδοι και Κλάσεις                                              | 17    |
|      | 1.8.3     | Υλοποίηση                                                        | 17    |
|      | 1.8.4     | Επαναχρησιμοποίηση                                               | 17    |
|      | 1.8.5     | Μηνύματα και Κλήσεις Μεθόδων                                     | 17    |
|      | 1.8.6     | Χαρακτηριστικά και Μεταβλητές Στιγμιότυπου                       | 18    |
|      | 1.8.7     | Ενθυλάκωση                                                       | 18    |
|      | 1.8.8     | Κληρονομικότητα                                                  | 18    |
|      | 1.8.9     | Αντικειμενοστραφής Ανάλυση και Σχεδίαση (OOAD)                   | 18    |
| 1.9  | Δοκιμαα   | στική Εκτέλεση της Εφαρμογής Doodlz μέσα σε μια Εικονική Συσκευή | 10    |
|      | Android   |                                                                  | 19    |
|      | 1.9.1     | Εκτελεση της Εφαρμογης Doodlz μεσα στην AVD Nexus 4 Smartphone   | 19    |
|      | 1.9.2     | Εκτέλεση της Εφαρμογής Doodlz μέσα σε μια AVD Ταμπλέτας          | 28    |
|      | 1.9.3     | Εκτέλεση της Εφαρμογής Doodlz σε μια Συσκευή Android             | 30    |
| 1.10 | Δημιουρ   | ργία Σπουδαίων Εφαρμογών Android                                 | 30    |
| 1.11 | Ι Ιόροι Α | νάπτυξης για το Android                                          | 32    |
| 1.12 | Ανακεφ    | αλαίωση                                                          | 35    |

| 2              | Εφαρμ                 | ογή Καλωσορίσματος                                                                                                    | 38 |
|----------------|-----------------------|----------------------------------------------------------------------------------------------------|----|
| Μάθε<br>στις Δ | τε τα Εργ<br>ματάξεις | ναλεία Προγραμματιστή του Android: Εισαγωγή στην Οπτική Σχεδίαση ΓΔΧ,<br>. στην Διευκόλυνση Προσπέλασης και στην Διεθνοποίηση |    |
| 2.1            | Εισανω                | νή                                                                                                    | 39 |
| 2.2            | επισκό                | πηση των Τεννολονιών                                                                                                    | 40 |
|                | 2.2.1                 | IDE Εργαλείων Προγραμματιστή Android                                                                                          | 40 |
|                | 2.2.2                 | TextView και ImageView                                                                                                    | 40 |
|                | 2.2.3                 | Πόροι Εφαρμογής                                                                                                    | 40 |
|                | 2.2.4                 | Διευκόλυνση Προσπέλασης                                                                                                    | 40 |
|                | 2.2.5                 | Διεθνοποίηση                                                                                                    | 40 |
| 2.3            | Δημιου                | ργία μιας Εφαρμογής                                                                                                    | 41 |
|                | 2.3.1                 | Εκκίνηση του IDE Εργαλείων Προγραμματιστή Android                                                                             | 41 |
|                | 2.3.2                 | Δημιουργία ενός Νέου Έργου                                                                                                    | 41 |
|                | 2.3.3                 | Παράθυρο Διαλόγου New Android Application                                                                                     | 42 |
|                | 2.3.4                 | Bήμα Configure Launcher                                                                                                    | 43 |
|                | 2.3.5                 | <br>Βήμα Configure Launcher Icon                                                                                              | 43 |
|                | 2.3.6                 | <br>Βήμα Create Activity                                                                                                    | 45 |
|                | 2.3.7                 | Βήμα Blank Activity                                                                                                    | 46 |
| 2.4            | Παράθ                 | υρο Εργαλείων Προγραμματιστή Android                                                                                          | 47 |
|                | 2.4.1                 | Παράθυρο Package Explorer                                                                                                    | 48 |
|                | 2.4.2                 | Παράθυρα Επεξεργαστών                                                                                                    | 48 |
|                | 2.4.3                 | Παράθυρο Outline                                                                                                    | 48 |
|                | 2.4.4                 | Αρχεία Πόρων Εφαρμογής                                                                                                    | 48 |
|                | 2.4.5                 | Επεξεργαστής Graphical Layout                                                                                                 | 49 |
|                | 2.4.6                 | Η Προεπιλεγμένη ΓΔΧ                                                                                                    | 49 |
| 2.5            | Δόμησι                | η της ΓΔΧ της Εφαρμογής με τον Επεξεργαστή Graphical Layout                                                                   | 51 |
|                | 2.5.1                 | Προσθήκη Εικόνων στο Έργο                                                                                                    | 51 |
|                | 2.5.2                 | Αλλαγή της Ιδιότητας Id του RelativeLayout και του TextView                                                                   | 52 |
|                | 2.5.3                 | Προσθήκη και Παραμετροποίηση ενός TextView                                                                                    | 53 |
|                | 2.5.4                 | Προσθήκη ImageView για Εμφάνιση των Εικόνων                                                                                   | 57 |
| 2.6            | Εκτέλεα               | ση της Εφαρμογής Welcome                                                                                                    | 59 |
| 2.7            | Κάντε                 | την Εφαρμογή σας Προσπελάσιμη                                                                                                 | 60 |
| 2.8            | Διεθνοι               | τοίηση της Εφαρμογής σας                                                                                                    | 62 |
| 2.9            | Ανακεφ                | ραλαίωση                                                                                                    | 66 |
| 3              | Εφαρμ                 | ογή Υπολογισμού Φιλοδωρήματος                                                                                                 | 69 |
| Εισαγ          | ωγή στα               | GridLayout, LinearLayout, EditText, SeekBar,στον Χειρισμό                                                                     |    |
| Συμβα          | άντων, σ              | το NumberFormat και Ορισμός της Λειτουργικότητας Εφαρμογής με Java                                                            |    |
| 3.1            | Εισαγω                | γή                                                                                                    | 70 |
| 3.2            | Δοκιμα                | στική Εκτέλεση της Εφαρμογής Tip Calculator                                                                                   | 71 |
| 3.3            | Επισκό                | πηση των Τεχνολογιών                                                                                                    | 72 |
|                | 3.3.1                 | Κλάση Activity                                                                                                    | 72 |
|                | 3.3.2                 | Μέθοδοι Κύκλου Ζωής της Activity                                                                                              | 72 |
|                | 3.3.3                 | Διάταξη Προβολών με LinearLayout και GridLayout                                                                               | 73 |

|      | 3.3.4   | Δημιουργία και Προσαρμογή της ΓΔΧ με τον Επεξεργαστή Graphical Layout<br>και τα Παράθυρα Outline και Properties | 73  |
|------|---------|----------------------------------------------------------------------------------------------------|-----|
|      | 3.3.5   | Μορφοποίηση Αριθμών σαν Τοπικές Νομισματικές Μονάδες και Σειρές<br>Ποσοστών                                     | 74  |
|      | 3.3.6   | Υλοποίηση της Διεπαφής TextWatcher για Χειρισμό Αλλαγών Κειμένου<br>EditText                                    | 74  |
|      | 3.3.7   | Υλοποίηση της Διεπαφής OnSeekBarChangeListener για Χειρισμό                                                     |     |
|      |         | των Αλλαγών της Θέσης του Δείκτη SeekBar                                                                        | 74  |
|      | 3.3.8   | AndroidManifest.xml                                                                                             | 75  |
| 3.4  | Δόμησ   | η της ΓΔΧ της Εφαρμογής                                                                                         | 75  |
|      | 3.4.1   | Εισαγωγή στο GridLayout                                                                                         | 75  |
|      | 3.4.2   | Δημιουργία του Έργου TipCalculator                                                                              | 77  |
|      | 3.4.3   | Αλλαγή σε GridLayout                                                                                            | 77  |
|      | 3.4.4   | Προσθήκη των TextView, EditText, SeekBar και LinearLayout                                                       | 78  |
|      | 3.4.5   | Προσαρμογή των Προβολών για Ολοκλήρωση της Σχεδίασης                                                            | 80  |
| 3.5  | Προσθ   | ήκη Λειτουργικότητας στην Εφαρμογή                                                                              | 84  |
| 3.6  | Andro   | idManifest.xml                                                                                                  | 92  |
| 3.7  | Ανακεα  | ραλαίωση                                                                                                    | 93  |
| 4    | Εφαρμ   | ιογή Αναζητήσεων στο Twitter®                                                                                   | 97  |
| Shar | redPref | erence, Συλλογές, ImageButton, ListView, ListActivity,                                                          |     |
| Arra | ayAdapt | er, Άρρητο Intent και AlertDialog                                                                               |     |
| 4.1  | Εισαγω  | νγή                                                                                                    | 98  |
| 4.2  | Δοκιμα  | ιστική Εκτέλεση της Εφαρμογής                                                                                   | 99  |
|      | 4.2.1   | Εισαγωγή της Εφαρμογής και Εκτέλεσή της                                                                         | 99  |
|      | 4.2.2   | Προσθήκη μιας Αγαπημένης Αναζήτησης                                                                             | 100 |
|      | 4.2.3   | Προβολή Αποτελεσμάτων της Αναζήτησης στο Twitter                                                                | 101 |
|      | 4.2.4   | Επεξεργασία μιας Αναζήτησης                                                                                     | 102 |
|      | 4.2.5   | Διαμοιρασμός μιας Αναζήτησης                                                                                    | 104 |
|      | 4.2.6   | Διαγραφή μιας Αναζήτησης                                                                                        | 104 |
|      | 4.2.7   | Κύλιση Μέσα σε Αποθηκευμένες Αναζητήσεις                                                                        | 105 |
| 4.3  | Επισκά  | ύπηση των Τεχνολογιών                                                                                           | 105 |
|      | 4.3.1   | ListView                                                                                                    | 105 |
|      | 4.3.2   | ListActivity                                                                                                    | 106 |
|      | 4.3.3   | Προσαρμογή της Διάταξης ενός ListActivity                                                                       | 106 |
|      | 4.3.4   | ImageButton                                                                                                    | 106 |
|      | 4.3.5   | SharedPreference                                                                                                | 106 |
|      | 4.3.6   | Intent για Εκκίνηση Άλλων Δραστηριοτήτων                                                                        | 107 |
|      | 4.3.7   | AlertDialog                                                                                                    | 107 |
|      | 4.3.8   | AndroidManifest.xml                                                                                             | 108 |
| 4.4  | Δόμησ   | η της ΓΔΧ της Εφαρμογής                                                                                         | 108 |
|      | 4.4.1   | Δημιουργία του Έργου                                                                                            | 108 |
|      | 4.4.2   | Επισκόπηση του activity_main.xml                                                                                | 109 |
|      | 4.4.3   | Προσθήκη του GridLayout και των Συστατικών                                                                      | 110 |
|      | 4.4.4   | Γραμμή Εργαλείων του Επεξεργαστή Graphical Layout                                                               | 115 |
|      | 4.4.5   | Διάταξη του Στοιχείου ListView: list_item.xml                                                                   | 116 |

### X ПЕРІЕХОМЕNA

| 4.5   | Δόμηση           | της Κλάσης MainActivity                                                                                                    | 117 |
|-------|------------------|----------------------------------------------------------------------------------------------------|-----|
|       | 4.5.1            | Προτάσεις package και import                                                                                                    | 117 |
|       | 4.5.2            | Επέκταση του ListActivity                                                                                                    | 119 |
|       | 4.5.3            | Πεδία της Κλάσης MainActivity                                                                                                    | 119 |
|       | 4.5.4            | Υπερκάλυψη της Μεθόδου onCreate της Activity                                                                                              | 120 |
|       | 4.5.5            | Ανώνυμη Εσωτερική Κλάση, που Υλοποιεί την OnClickListener του                                                                             |     |
|       |                  | saveButton για Αποθήκευση μιας Νέας ή μιας Ενημερωμένης Αναζήτησης                                                                        | 122 |
|       | 4.5.6            | Μέθοδος addTaggedSearch                                                                                                    | 124 |
|       | 4.5.7            | Ανώνυμη Εσωτερική Κλάση, που Υλοποιεί την OnItemClickListener<br>του ListView για Εμφάνιση Αποτελεσμάτων Αναζήτησης                       | 125 |
|       | 4.5.8            | Ανώνυμη Εσωτερική Κλάση, που Υλοποιεί την OnItemLongClickListener<br>του ListView για Διαμοιρασμό, Επεξεργασία ή Διαγραφή μιας Αναζήτησης | 127 |
|       | 4.5.9            | Μέθοδος shareSearch                                                                                                    | 129 |
|       | 4.5.10           | Μέθοδος deleteSearch                                                                                                    | 130 |
| 4.6   | Androi           | dManifest.xml                                                                                                    | 132 |
| 4.7   | Ανακεφα          | αλαίωση                                                                                                    | 132 |
| 5     | Εφασιιο          | νή Παιχνιδιού Εύοεσης Σημαιών                                                                                                    | 136 |
| Fram  | nont M           | ni narninger Seget Manager Evôlóusass Kivágsis Handler Toast                                                                              | 100 |
| Anont | o Intent         | - Διατάξεις για Πολλαπλούς Πορσανατολισμούς Συσκευής                                                                                      |     |
| 5 1   | Εισανων          | ή                                                                                                    | 137 |
| 5.2   | Δοκιμασ          | 'Ι<br>τική Εκτέλεση της Εωσομονής Είασ Ομίζ                                                                                               | 139 |
| 0.2   | 5 2 1            | Γιααγωνή της Εφαρμογής και Εκτέλεσή της                                                                                                   | 139 |
|       | 522              | Παραμετροποίηση του Παιχνιδιού                                                                                                    | 139 |
|       | 523              | Παραμετροποιηση του Παιχνιούου                                                                                                    | 141 |
| 53    | 5.2.5<br>Επισκόπ |                                                                                                    | 143 |
| 5.5   | 531              | Μενού                                                                                                    | 143 |
|       | 5.5.1            | Teuónic                                                                                                    | 142 |
|       | 5.5.2            | τεμαχία<br>Μέθοδοι Κύκλου Ζωής Τεμονίου                                                                                                   | 143 |
|       | 5.5.5            |                                                                                                    | 144 |
|       | 5.5.4            |                                                                                                    | 144 |
|       | 5.5.5            |                                                                                                    | 144 |
|       | 5.3.6            |                                                                                                    | 144 |
|       | 5.3.7            | Φακελοι Πορων                                                                                                    | 145 |
|       | 5.3.8            | Υποστηριζη Διαφορετικών Μεγεθών και Αναλυσεών Οθονης                                                                                      | 145 |
|       | 5.3.9            | καθορισμος του Μεγεθους της Οθονης                                                                                                    | 146 |
|       | 5.3.10           | Toast για Εμφανιση Μηνυμάτων                                                                                                    | 146 |
|       | 5.3.11           | Χρήση ενός Handler για Εκτέλεση ενός Runnable στο Μέλλον                                                                                  | 146 |
|       | 5.3.12           | Εφαρμογή μιας Κίνησης σε ένα View                                                                                                    | 146 |
|       | 5.3.13           | Καταγραφή Μηνυμάτων Εξαίρεσης                                                                                                    | 147 |
|       | 5.3.14           | Χρήση ενός Άρρητου Intent για Εκκίνηση μιας Άλλης Activity<br>μέσα στην Ίδια Εφαρμογή                                                     | 147 |
|       | 5.3.15           | Δομές Δεδομένων Java                                                                                                    | 147 |
| 5.4   | Δόμηση           | της ΓΔΧ και των Αρχείων Πόρων                                                                                                    | 147 |
|       | 5.4.1            | Δημιουργία του Έργου                                                                                                    | 147 |
|       | 5.4.2            | strings.xml και Πόροι Μορφοποιημένων String                                                                                               | 148 |
|       | 5.4.3            | arrays.xml                                                                                                    | 149 |

| ΠΕΡΙΕΧΟΜΕΝΑ |  |
|-------------|--|
|             |  |
|             |  |

|       | 5.4.4      | colors.xml                                                        | 150 |
|-------|------------|-------------------------------------------------------------------|-----|
|       | 5.4.5      | dimens.xml                                                        | 150 |
|       | 5.4.6      | Διάταξη activity_settings.xml                                     | 151 |
|       | 5.4.7      | Διάταξη activity_main.xml για Κατακόρυφο Προσανατολισμό Τηλεφώνου |     |
|       |            | και Ταμπλέτας                                                     | 151 |
|       | 5.4.8      | Διάταξη Fragment_quiz.xml                                         | 151 |
|       | 5.4.9      | Διάταξη activity_main.xml για Οριζόντιο Προσανατολισμό Ταμπλέτας  | 154 |
|       | 5.4.10     | preferences.xml για Καθορισμό των Ρυθμίσεων της Εφαρμογής         | 155 |
|       | 5.4.11     | Δημιουργία της Κίνησης Κυματισμού της Σημαίας                     | 156 |
| 5.5   | Κλάση Μ    | MainActivity                                                      | 158 |
|       | 5.5.1      | Πρόταση package, Προτάσεις και Πεδία import                       | 158 |
|       | 5.5.2      | Υπερκαλυμμένη Μέθοδος onCreate της Activity                       | 159 |
|       | 5.5.3      | Υπερκαλυμμένη Μέθοδος onStart της Activity                        | 161 |
|       | 5.5.4      | Υπερκαλυμμένη Μέθοδος onCreateOptionsmenu της Activity            | 161 |
|       | 5.5.5      | Υπερκαλυμμένη Μέθοδος onOptionsItemSelected της Activity          | 162 |
|       | 5.5.6      | Ανώνυμη Εσωτερική Κλάση, που Υλοποιεί                             |     |
|       |            | το OnSharedPreferencesChangeListener                              | 163 |
| 5.6   | Κλάση ζ    | )uizFragment                                                      | 164 |
|       | 5.6.1      | Πρόταση package και Προτάσεις import                              | 164 |
|       | 5.6.2      | Πεδία                                                             | 165 |
|       | 5.6.3      | Υπερκαλυμμένη Μέθοδος onCreateView της Fragment                   | 166 |
|       | 5.6.4      | Μέθοδος updateGuessRows                                           | 168 |
|       | 5.6.5      | Μέθοδος updateRegions                                             | 169 |
|       | 5.6.6      | Mέθοδος resetQuiz                                                 | 169 |
|       | 5.6.7      | Μέθοδος loadNextFlag                                              | 171 |
|       | 5.6.8      | Μέθοδος getCountryName                                            | 173 |
|       | 5.6.9      | Ανώνυμη Εσωτερική Κλάση, που Υλοποιεί το OnClickListener          | 173 |
|       | 5.6.10     | Μέθοδος disableButtons                                            | 176 |
| 5.7   | Κλάση S    | SettingsFragment                                                  | 176 |
| 5.8   | Κλάση S    | SettingsActivity                                                  | 177 |
| 5.9   | Androi     | .dManifest.xml                                                    | 177 |
| 5.10  | Ανακεφ     | αλαίωση                                                           | 178 |
| 6     | Εφαρμα     | ργή Παιχνιδιού Κανονιού                                           | 182 |
| Ακρός | αση για Ετ | παφές, Χειροκίνητη Κίνηση Καρέ-Καρέ, Γραφικά, Ήχο, Νημάτωση,      |     |
| Surfa | aceView    | και SurfaceHolder                                                 | 100 |
| 6.1   | Εισαγω     |                                                                   | 183 |
| 6.2   | Δοκιμαα    | στική Εκτέλεση της Εφαρμογής Cannon Game                          | 185 |
| 6.3   | Επισκότ    | τηση των Γεχνολογιών                                              | 185 |
|       | 6.3.1      | Προσάρτηση ενός Προσαρμοσμένου View σε μια Διάταξη                | 185 |
|       | 6.3.2      | Χρήση του Φακέλου Πόρων raw                                       | 185 |
|       | 6.3.3      | Μέθοδοι Κύκλου Ζωής των Activity και Fragment                     | 185 |
|       | 6.3.4      | Υπερκάλυψη της Μεθόδου onTouchEvent της View                      | 186 |
|       | 6.3.5      | Προσθήκη Ήχου με τις SoundPool και AudioManager                   | 186 |
|       | 6.3.6      | Κίνηση Καρέ-Καρέ με Thread, SurfaceView και SurfaceHolder         | 186 |
|       | 6.3.7      | Απλή Ανίχνευση Σύγκρουσης                                         | 187 |

|               | 6.3.8                             | Σχεδίαση Γραφικών με Χρήση των Paint και Canvas                                                                  | 187 |
|---------------|-----------------------------------|----------------------------------------------------------------------------------------------------|-----|
| 6.4           | Δόμηση                            | της ΓΔΧ και των Αρχείων Πόρων της Εφαρμογής                                                                      | 187 |
|               | 6.4.1                             | Δημιουργία του Έργου                                                                                             | 187 |
|               | 6.4.2                             | strings.xml                                                                                                    | 188 |
|               | 6.4.3                             | <pre>fragment_games.xml</pre>                                                                                    | 188 |
|               | 6.4.4                             | activity_main.xml                                                                                                | 189 |
|               | 6.4.5                             | Προσθήκη των Ήχων στην Εφαρμογή                                                                                  | 189 |
| 6.5           | Η Κλάσ                            | η Line Διατηρεί τα Άκρα μιας Γραμμής                                                                             | 189 |
| 6.6           | Υποκλά                            | ση MainActivity της Activity                                                                                     | 190 |
| 6.7           | Υποκλά                            | ση CannonGameFragment της Fragment                                                                               | 190 |
| 6.8           | Υποκλά                            | ση CannonView της View                                                                                           | 192 |
|               | 6.8.1                             | Προτάσεις package και import                                                                                     | 192 |
|               | 6.8.2                             | Μεταβλητές Στιγμιότυπου και Σταθερές                                                                             | 193 |
|               | 6.8.3                             | Δημιουργός                                                                                                    | 194 |
|               | 6.8.4                             | Υπερκάλυψη της Μεθόδου onSizeChanged της View                                                                    | 196 |
|               | 6.8.5                             | Μέθοδος newGame                                                                                                  | 197 |
|               | 6.8.6                             | Μέθοδος updatePositions                                                                                          | 198 |
|               | 6.8.7                             | Μέθοδος fireCannonball                                                                                           | 201 |
|               | 6.8.8                             | Μέθοδος alignCannon                                                                                              | 202 |
|               | 6.8.9                             | Μέθοδος drawGameElements                                                                                         | 203 |
|               | 6.8.10                            | Μέθοδος showGameOverDialog                                                                                       | 205 |
|               | 6.8.11                            | Μέθοδοι stopGame και releaseResources                                                                            | 206 |
|               | 6.8.12                            | Υλοποίηση των Μεθόδων της SurfaceHolder.Callback                                                                 | 207 |
|               | 6.8.13                            | Υπερκάλυψη της Μεθόδου onTouchEvent της View                                                                     | 208 |
|               | 6.8.14                            | CannonThread: Χρήση ενός Thread για Δημιουργία ενός Βρόχου Παιχνιδιού                                            | 209 |
| 6.9           | Ανακεφ                            | αλαίωση                                                                                                    | 210 |
| 7             | Εφαρμα                            | pyń Doodlz                                                                                                    | 215 |
| Δισδι<br>Συμβ | άστατα Γ <sub>Γ</sub><br>άντα Πολ | ραφικά, Canvas, Bitmap, Επιταχυνσιόμετρο, SensorManager,<br>υεπαφής, MediaStore, Εκτύπωση, Τρόπος Πλήρους Οθόνης |     |
| 7.1           | Εισαγω                            | νή                                                                                                    | 216 |
| 7.2           | -<br>Επισκό1                      | πηση των Τεχνολογιών                                                                                             | 218 |
|               | 7.2.1                             | Χρήση του SensorManager για Ακρόαση Συμβάντων Επιταχυνσιόμετρου                                                  | 218 |
|               | 7.2.2                             | Προσαρμοσμένα DialogFragment                                                                                     | 218 |
|               | 7.2.3                             | Σχεδίαση με τα Canvas και Bitmap                                                                                 | 219 |
|               | 7.2.4                             | Επεξεργασία Πολλαπλών Συμβάντων Επαφής και Αποθήκευση Γραμμών<br>σε Path                                         | 219 |
|               | 7.2.5                             | Τρόπος Πλήρους Οθόνης του Android 4.4                                                                            | 219 |
|               | 7.2.6                             | GestureDetector Kal SimpleOnGestureListener                                                                      | 219 |
|               | 7.2.7                             | Αποθήκευση του Σχεδίου στην Συλλογή της Συσκευής                                                                 | 219 |
|               | 7.2.8                             | Εκτύπωση στο Android 4.4 και η Κλάση PrintHelper της Βιβλιοθήκης                                                 |     |
| -             | • <                               | Υποστηριζης του Android                                                                                          | 220 |
| /.3           | Δόμηση                            | της Ι ΔΧ και των Αρχείων Ι Ιόρων της Εφαρμογής                                                                   | 220 |
|               | /.3.1                             | Δημιουργια του Εργου                                                                                             | 220 |
|               | 7.3.2                             | strings.xml                                                                                                    | 220 |
|               | 7.3.3                             | dimens.xml                                                                                                    | 221 |

|       | 734                                   | Meyon yur thy Doodle Fragment                                                               | 222 |
|-------|---------------------------------------|---------------------------------------------------------------------------------------------|-----|
|       | 735                                   | Alátaén activity main yml va thy MainActivity                                               | 222 |
|       | 736                                   | Aιάταξη fragment doodle xml viα την DoodleFragment                                          | 223 |
|       | 737                                   | Διάταξη fragment_color.xml για την ColorDialogFragment                                      | 223 |
|       | 738                                   | Διάταξη fragment line width.xml νια την LineWidthDialogFragment                             | 226 |
|       | 7.3.9                                 | Ποοσθήκη της Κλάσης Erase Tmage Dialog Fragment.                                            | 227 |
| 7.4   | Κλάση Μ                               | lainActivity                                                                                | 228 |
| 7.5   | Κλάση Γ                               | DoodleFragment                                                                              | 229 |
| 7.6   | Κλάση Γ                               | DoodleView                                                                                  | 236 |
| 7.7   | Κλάση Ο                               | ColorDialogFragment                                                                         | 248 |
| 7.8   | Κλάση Ι                               | .ineWidthDialogFragment                                                                     | 251 |
| 7.9   | Κλάση Ε                               | CraseImageDialogFragment                                                                    | 255 |
| 7.10  | Ανακεω                                | αλαίωση                                                                                     | 256 |
|       | · · · · · · · · · · · · · · · · · · · |                                                                                             |     |
| 8     | Εφαρμα                                | ογή Βιβλίου Διευθύνσεων                                                                     | 260 |
| List. | Fragmen                               | t, FragmentTransaction και η Στοίβα Οπισθοχώρησης Fragment,                                 |     |
| Νημά  | τωση και                              | AsyncTask, CursorAdapter, SQLite και Στυλ ΓΔΧ                                               |     |
| 8.1   | Εισαγωγ                               | /ή                                                                                          | 261 |
| 8.2   | Δοκιμαα                               | στική Εκτέλεση της Εφαρμογής Address Book                                                   | 264 |
| 8.3   | Επισκότ                               | τηση των Τεχνολογιών                                                                        | 264 |
|       | 8.3.1                                 | Εμφάνιση <code>Fragment</code> με <code>FragmentTransaction</code>                          | 265 |
|       | 8.3.2                                 | Επικοινωνία Δεδομένων Ανάμεσα σε μια Fragment και μια Activity                              |     |
|       |                                       | Φιλοξενίας                                                                                  | 265 |
|       | 8.3.3                                 | Μέθοδος onSaveInstanceState                                                                 | 265 |
|       | 8.3.4                                 | Ορισμός Στυλ και Εφαρμογή τους σε Συστατικά της ΓΔΧ                                         | 265 |
|       | 8.3.5                                 | Καθορισμός ενός Φόντου για ένα TextView                                                     | 265 |
|       | 8.3.6                                 | Επέκταση της Κλάσης ListFragment για Δημιουργία μιας Fragment,<br>που Πεοιέχει ένα ListView | 266 |
|       | 837                                   | Χειοισμός μιας Βάσης Δεδομένων SOLite                                                       | 266 |
|       | 838                                   | Γεκτέλεση Δειτομονιών Βάσης Δεδομένων Έξω από το Νήμα ΓΛΧ με Async Task                     | 266 |
| 8.4   | λόμηση                                | της ΓΛΧ και των Αργείων Πόρων                                                               | 266 |
| 011   | 8.4.1                                 | Δημιουονία του Έργου                                                                        | 266 |
|       | 8.4.2                                 | Δημιουργία των Κλάσεων της Εωαομονής                                                        | 267 |
|       | 8.4.3                                 | strings.xml                                                                                 | 267 |
|       | 8.4.4                                 | styles.xml                                                                                  | 268 |
|       | 8.4.5                                 | textview border.xml                                                                         | 269 |
|       | 8.4.6                                 | <br>Διάταξη MainActivity: activity main.xml                                                 | 270 |
|       | 8.4.7                                 | Διάταξη DetailsFragment: fragment details.xml                                               | 270 |
|       | 8.4.8                                 | Διάταξη AddEditFragment: fragment add edit.xml                                              | 272 |
|       | 8.4.9                                 | Oρισμός των Μενού Fragment                                                                  | 273 |
| 8.5   | Κλάση Μ                               | lainActivity                                                                                | 274 |
| 8.6   | κλάση (                               | ContactListFragment                                                                         | 280 |
| 8.7   | Κλάση Α                               | AddEditFragment                                                                             | 287 |
| 8.8   | Κλάση Ι                               | DetailsFragment                                                                             | 293 |
| 8.9   | Βοηθητι                               | κή Κλάση DatabaseConnector                                                                  | 301 |
| 8 10  | Ανακεω                                | αλαίωση                                                                                     | 306 |

| 9    | Google Play και Επιχειρηματικά Θέματα Εφαρμογών                              | 310 |
|------|------------------------------------------------------------------------------|-----|
| 9.1  | Εισαγωγή                                                                     | 311 |
| 9.2  | Προετοιμασία των Εφαρμογών σας για Δημοσίευση                                | 311 |
|      | 9.2.1 Έλεγχος της Εφαρμογής σας                                              | 312 |
|      | 9.2.2 Συμφωνία Άδειας Χρήσης Τελικού Χρήστη                                  | 312 |
|      | 9.2.3 Εικονίδια και Ετικέτες                                                 | 312 |
|      | 9.2.4 Εκδόσεις της Εφαρμογής σας                                             | 313 |
|      | 9.2.5 Άδεια για Έλεγχο Πρόσβασης σε Εφαρμογές με Πληρωμή                     | 313 |
|      | 9.2.6 Απόκρυψη του Κώδικά σας                                                | 313 |
|      | 9.2.7 Λήψη ενός Ιδιωτικού Κλειδιού για Ψηφιακή Υπογραφή της Εφαρμογής σας    | 314 |
|      | 9.2.8 Στιγμότυπα                                                             | 314 |
|      | 9.2.9 Προωθητικό Βίντεο Εφαρμογής                                            | 315 |
| 9.3  | Τιμολόγηση της Εφαρμογής σας Δωρεάν ή Με Πληρωμή                             | 316 |
|      | 9.3.1 Εφαρμογές με Πληρωμή                                                   | 317 |
|      | 9.3.2 Δωρεάν Εφαρμογές                                                       | 317 |
| 9.4  | Χρηματοδότηση Εφαρμογών με Διαφημίσεις μέσα στην Εφαρμογή                    | 318 |
| 9.5  | Χρηματοδότηση Εφαρμογών: Χρήση της Υπηρεσίας In-App για Πώληση Εικονικών     |     |
|      | Προϊόντων                                                                    | 319 |
| 9.6  | Εγγραφή στο Google Play                                                      | 320 |
| 9.7  | Καθορισμός ενός Λογαριασμού Πληρωμών Εμπόρου στην Google                     | 321 |
| 9.8  | Ανέβασμα των Εφαρμογών σας στο Google Play                                   | 322 |
| 9.9  | Εκκίνηση του Play Store Μέσα από την Εφαρμογή σας                            | 323 |
| 9.10 | Διαχείριση των Εφαρμογών σας μέσα στο Google Play                            | 324 |
| 9.11 | Άλλες Θέσεις Αγορών Εφαρμογών Android                                        | 324 |
| 9.12 | Άλλες Δημοφιλείς Πλατφόρμες Κινητών Εφαρμογών                                | 324 |
| 9.13 | Προώθηση των Εφαρμογών σας                                                   | 325 |
| 9.14 | Ανακεφαλαίωση                                                                | 329 |
| A    | Εισαγωγή σε Εφαρμογές Java                                                   | 332 |
| A.1  | Εισαγωγή                                                                     | 333 |
| A.2  | Το Πρώτο σας Πρόγραμμα σε Java: Εκτύπωση μιας Γραμμής Κειμένου               | 333 |
| A.3  | Τροποποίηση του Πρώτου σας Προγράμματος Java                                 | 337 |
| A.4  | Εμφάνιση Κειμένου με την printf                                              | 339 |
| A.5  | Μια Άλλη Εφαρμογή: Πρόσθεση Ακεραίων                                         | 339 |
| A.6  | Ζητήματα Μνήμης                                                              | 343 |
| A.7  | Αριθμητική                                                                   | 344 |
| A.8  | Λήψη Αποφάσεων: Τελεστές Ισότητας και Σχεσιακοί Τελεστές                     | 347 |
| A.9  | Ανακεφαλαίωση                                                                | 351 |
| В    | Εισαγωγή σε Κλάσεις, Αντικείμενα, Μεθόδους και Συμβολοσειρές                 | 356 |
| B.1  | Εισαγωγή                                                                     | 357 |
| B.2  | Δήλωση μιας Κλάσης με μια Μέθοδο και Υλοποίηση ενός Αντικειμένου μιας Κλάσης | 357 |
| B.3  | Δήλωση μιας Μεθόδου με μια Παράμετρο                                         | 360 |
| B.4  | Μεταβλητές Στιγμιότυπου: Μέθοδοι set και Μέθοδοι get                         | 363 |

|      | ΠΕΡΙΕΧΟΜΕΝΑ                                                              | XV  |
|------|--------------------------------------------------------------------------|-----|
| B.5  | Γενικοί Τύποι Έναντι Τύπων Αναφοράς                                      | 367 |
| B.6  | Αργικοποίηση Αντικειμένων με Δημιουργούς                                 | 368 |
| B.7  | Αριθμοί Κινητής Υποδιαστολής και Τύπος double                            | 370 |
| B.8  | Ανακεφαλαίωση                                                            | 374 |
| Г    | Προτάσεις Ελέγχου                                                        | 378 |
| Г.1  | Εισανωνή                                                                 | 379 |
| Г.2  | Αλνόριθμοι                                                               | 379 |
| Г.З  | Ψευδοκώδικας                                                             | 380 |
| Г.4  | Δομές Ελέγχου                                                            | 380 |
| Г.5  | Πρόταση Μονής Επιλογής if                                                | 381 |
| Г.6  | Πρόταση Διπλής Επιλογής if…else                                          | 381 |
| Г.7  | Πρόταση Επανάληψης while                                                 | 384 |
| Г.8  | Μελέτη Περίπτωσης: Ελεγχόμενη από Μετρητή Επανάληψη                      | 384 |
| Г.9  | Μελέτη Περίπτωσης: Ελεγχόμενη από Φρουρό Επανάληψη                       | 388 |
| Г.10 | Μελέτη Περίπτωσης: Ένθετες Προτάσεις Ελέγχου                             | 393 |
| Г.11 | Σύνθετοι Τελεστές Εκχώρησης                                              | 396 |
| Г.12 | Τελεστές Προσαύξησης και Μείωσης                                         | 396 |
| Г.13 | Γενικοί Τύποι                                                            | 398 |
| Г.14 | Θεμελιώδη Στοιχεία της Ελεγχόμενης από Μετρητή Επανάληψης                | 399 |
| Г.15 | Πρόταση Επανάληψης for                                                   | 400 |
| Г.16 | Παραδείγματα Χρήσης της Πρότασης £02                                     | 402 |
| Г.17 | Πρόταση Επανάληψης do…while                                              | 404 |
| Г.18 | Πρόταση Πολλαπλής Επιλογής switch                                        | 405 |
| Г.19 | Προτάσεις break και continue                                             | 412 |
| Г.20 | Λογικοί Τελεστές                                                         | 412 |
| Г.21 | Ανακεφαλαίωση                                                            | 415 |
| Δ    | Μέθοδοι: Αναλυτική Εξέταση                                               | 423 |
| Δ.1  | Εισαγωγή                                                                 | 424 |
| Δ.2  | Λειτουργικές Μονάδες Προγράμματος μέσα στην Java                         | 424 |
| Δ.3  | Μέθοδοι static, Πεδία static και Κλάση Math                              | 425 |
| Δ.4  | Δήλωση Μεθόδων με Πολλαπλές Παραμέτρους                                  | 427 |
| Δ.5  | Σημειώσεις για την Δήλωση και Χρήση Μεθόδων                              | 430 |
| Δ.6  | Στοίβα Κλήσης Μεθόδων και Εγγραφές Ενεργοποίησης                         | 431 |
| Δ.7  | Προβιβασμός και Casting Ορισμάτων                                        | 431 |
| Δ.8  | Πακέτα Java API                                                          | 432 |
| Δ.9  | Εισαγωγή στην Γεννήτρια Τυχαίων Αριθμών                                  | 433 |
|      | Δ.9.1 Κλιμάκωση και Ολίσθηση Τυχαίων Αριθμών                             | 434 |
|      | Δ.9.2 Δυνατότητα Επανάληψης Τυχαίων Αριθμών για Έλεγχο και Αποσφαλμάτωση | 435 |
| Δ.10 | Μελέτη Περίπτωσης: Ένα Τυχερό Παιχνίδι: Εισαγωγή στις Απαριθμήσεις       | 436 |
| Δ.11 | Εμβέλεια Δηλώσεων                                                        | 440 |
| Δ.12 | Υπερφόρτωση Μεθόδου                                                      | 442 |
| Δ.13 | Ανακεφαλαίωση                                                            | 445 |
|      |                                                                          |     |

## Χνί ΠΕΡΙΕΧΟΜΕΝΑ

| E              | Πίνακες και ArrayList                                                                                                | 452 |
|----------------|----------------------------------------------------------------------------------------------------|-----|
| E.1            | Εισαγωγή                                                                                                    | 453 |
| E.2            | Πίνακες                                                                                                    | 453 |
| E.3            | Δήλωση και Δημιουργία Πινάκων                                                                                        | 454 |
| E.4            | Παραδείγματα Χρήσης Πινάκων                                                                                          | 455 |
| E.5            | Μελέτη Περίπτωσης: Ανακάτεμα Καρτών και Προσομοίωση Μοιράσματος                                                      | 464 |
| E.6            | Εμπλουτισμένη Πρόταση for                                                                                            | 468 |
| E.7            | Μεταβίβαση Πινάκων σε Μεθόδους                                                                                       | 469 |
| E.8            | Μελέτη Περίπτωσης: Κλάση GradeBook με Χρήση ενός Πίνακα για Αποθήκευση<br>Βαθμολογιών                                | 473 |
| E.9            | Πολυδιάστατοι Πίνακες                                                                                                | 478 |
| E.10           | Μελέτη Περίπτωσης: Κλάση GradeBook με Χρήση ενός Δισδιάστατου Πίνακα                                                 | 482 |
| E.11           | κλάση Arrays                                                                                                    | 488 |
| E.12           | Εισανωνή στις Συλλονές και στην Κλάση ArravList                                                                      | 490 |
| E.13           | Ανακεφαλαίωση                                                                                                    | 493 |
|                |                                                                                                    |     |
| ΣΙ             | κλάσεις και Αντικείμενα: Αναλυτική Εξετάση                                                                           | 498 |
| ΣT.1           | Εισαγωγή                                                                                                    | 499 |
| ΣT.2           | Μελέτη Περίπτωσης Κλάσης Time                                                                                        | 499 |
| ΣT.3           | Έλεγχος Προσπέλασης Μελών                                                                                            | 503 |
| ΣT.4           | Αναφορά στα Μέλη του Τρέχοντος Αντικειμένου με την Αναφορά this                                                      | 504 |
| ΣT.5           | Μελέτη Περίπτωσης Κλάσης Time: Υπερφορτωμένοι Δημιουργοί                                                             | 506 |
| ΣI.6           | Προεπιλεγμένοι Δημιουργοί και Δημιουργοί Χωρίς Ορίσματα                                                              | 512 |
| Σ1.7           | Σύνθεση                                                                                                    | 513 |
| ΣT.8           | Απαριθμησεις                                                                                                    | 516 |
| 21.9           | 2υλλογη Απορριμματων                                                                                                 | 518 |
| ΣT 11          | static Μελη της Κλασης                                                                                               | 519 |
| 21.11<br>ΣT 10 | παι Μεταβλητες Στιγμιοτυπου                                                                                          | 523 |
| 21.12<br>5T 12 |                                                                                                    | 523 |
| ZI.13          |                                                                                                    | 524 |
| 21.14          | Ανακεφαλαιωση                                                                                                    | 524 |
| Z              | Αντικειμενοστραφής Προγραμματισμός: Κληρονομικότητα και Πολυμορφισμός                                                | 527 |
| Z.1            | Εισαγωγή στην Κληρονομικότητα                                                                                        | 528 |
| Z.2            | Υπερκλάσεις και Υποκλάσεις                                                                                           | 529 |
| Z.3            | protected Μέλη                                                                                                    | 530 |
| Z.4            | Σχέση Ανάμεσα σε Υπερκλάσεις και Υποκλάσεις                                                                          | 531 |
| Z.4.1          | Δημιουργία και Χρήση μιας Κλάσης CommissionEmployee                                                                  | 531 |
| Z.4.2          | Δημιουργία και Χρήση μιας Κλάσης BasePlusCommissionEmployee                                                          | 536 |
| Z.4.3          | Δημιουργία μιας Ιεραρχίας Κληρονομικότητας<br>CommissionEmployee – BasePlusCommissionEmployee                        | 541 |
| Z.4.4          | Ιεραρχία Κληρονομικότητας CommissionEmployee – BasePlusCommissionEmployee με Χρήση protected Μεταβλητών Στιγμιότυπου | 544 |
| Z.4.5          | Ιεραρχία Κληρονομικότητας CommissionEmployee – BasePlusCommissionEmployee                                            | 547 |
| Z.5            | κλάση Object                                                                                                    | 552 |
|                |                                                                                                    |     |

| 7.6  | -        |                                                                                          |     |
|------|----------|------------------------------------------------------------------------------------------|-----|
| Z.6  | Εισαγω   | γή στον Γιολυμορφισμό                                                                    | 553 |
| Z./  | Τολυμο   | ρφισμος: Ενα Παραδειγμα                                                                  | 554 |
| Z.8  | Επιοειζι | η Γιολυμορφικης Συμπεριφορας                                                             | 555 |
| Z.9  | Αφηρημ   |                                                                                          | 558 |
| Z.10 | Μελετη   | Γιεριπτωσης: Συστημα Μισθοοοσίας με χρηση Γιολυμορφισμου                                 | 559 |
|      | Z.10.1   |                                                                                          | 560 |
|      | Z.10.2   |                                                                                          | 563 |
|      | Z.10.3   |                                                                                          | 565 |
|      | Z.10.4   | 2υμπαγης Υποκλαση commissionEmployee                                                     | 566 |
|      | Z.10.5   |                                                                                          | 568 |
|      | Z.10.6   | Πολυμορφική Επεξεργασία, Γελεστής Instanceof και Downcasting                             | 569 |
|      | Z.10./   | Γιεριληψη των επιτρεπομένων εκχωρησεών Αναμέσα σε Μεταρλητές<br>Υπερκλάσης και Υποκλάσης | 574 |
| Z.11 | final N  | ιέθοδοι και Κλάσεις                                                                      | 575 |
| Z.12 | Μελέτη   | Περίπτωσης: Δημιουργία και Χρήση Διεπαφών                                                | 576 |
|      | Z.12.1   | Ανάπτυξη μιας Ιεραρχίας Payable                                                          | 577 |
|      | Z.12.2   | Διεπαφή Payable                                                                          | 578 |
|      | Z.12.3   | Κλάση Invoice                                                                            | 579 |
|      | Z.12.4   | Τροποποίηση της Κλάσης Employee για Υλοποίηση της Διεπαφής Payable                       | 581 |
|      | Z.12.5   | Τροποποίηση της Κλάσης Salariedmployee για Χρήση μέσα στην Ιεραρχία<br>Payable           | 583 |
|      | Z.12.6   | Χρήση της Διεπαφής Payable για Επεξεργασία Invoice και Employee                          |     |
|      |          | Πολυμορφικά                                                                              | 585 |
| Z.13 | Συνήθει  | ς Διεπαφές του Java API                                                                  | 586 |
| Z.14 | Ανακεφ   | αλαίωση                                                                                  | 587 |
| Н    | Χειρισμ  | ιός Εξαιρέσεων: Αναλυτική Εξέταση                                                        | 591 |
| H.1  | Εισαγω   | γή                                                                                       | 592 |
| H.2  | Παράδε   | ειγμα: Διαίρεση δια του Μηδενός χωρίς Χειρισμό Εξαιρέσεων                                | 592 |
| H.3  | Παράδε   | αιγμα: Χειρισμός ArithmeticException και InputMismatchException                          | 594 |
| H.4  | Πότε να  | α Χρησιμοποιείτε Χειρισμό Εξαιρέσεων                                                     | 599 |
| H.5  | Ιεραρχί  | α Εξαιρέσεων της Java                                                                    | 599 |
| H.6  | Μπλοκ    | finally                                                                                  | 602 |
| H.7  | Ξετύλιγ  | μα Στοίβας και Λήψη Πληροφοριών από ένα Αντικείμενο Εξαίρεσης                            | 606 |
| H.8  | Ανακεφ   | αλαίωση                                                                                  | 609 |
| 0    | Συστατ   | ικά ΓΔΧ και Χειρισμός Συμβάντων                                                          | 612 |
| Θ.1  | Εισαγω   | γή                                                                                       | 613 |
| Θ.2  | Εμφάνια  | ση και Αίσθηση Nimbus                                                                    | 613 |
| Θ.3  | Πεδία Κ  | [ειμένου και Εισαγωγή στον Χειρισμό Συμβάντων με Ένθετες Κλάσεις                         | 614 |
| Θ.4  | Κοινοί Τ | ύποι Συμβάντων ΓΔΧ και Διεπαφές Ακροατή                                                  | 620 |
| Θ.5  | Πώς Ερ   | γάζεται ο Χειρισμός Συμβάντων                                                            | 621 |
| Θ.6  | JButto   | on                                                                                       | 623 |
| Θ.7  | JCombo   | »Box, Χρήση μιας Ανώνυμης Εσωτερικής Κλάσης για Χειρισμό Συμβάντων                       | 627 |
| Θ.8  | Κλάσεις  | Προσαρμοστές                                                                             | 630 |
| Θ.9  | Ανακεφ   | αλαίωση                                                                                  | 631 |

| I    | Άλλα Θέματα της Java                                         | 632      |
|------|--------------------------------------------------------------|----------|
| l.1  | Εισαγωγή                                                     | 633      |
| 1.2  | Επισκόπηση Συλλογών                                          | 633      |
| 1.3  | Κλάσεις Συσκευασίας Τύπων για Γενικούς Τύπους                | 634      |
| I.4  | Διεπαφή Collection και Κλάση Collections                     | 634      |
| I.5  | Λίστες                                                       | 635      |
|      | I.5.1 ArrayList και Iterator                                 | 635      |
|      | 1.5.2 LinkedList                                             | 637      |
|      | I.5.3 Προβολές μέσα σε Συλλογές και Μέθοδος asList της Ar    | rays 640 |
| I.6  | Μέθοδοι της Collections                                      | 642      |
|      | I.6.1 Μέθοδος sort                                           | 642      |
|      | I.6.2 Μέθοδος shuffle                                        | 644      |
| I.7  | Διεπαφή Queue                                                | 645      |
| I.8  | Σύνολα                                                       | 645      |
| 1.9  | Αντιστοιχίσεις                                               | 646      |
| I.10 | Εισαγωγή σε Αρχεία και Ρεύματα                               | 649      |
| I.11 | Κλάση File                                                   | 650      |
| I.12 | Εισαγωγή στην Σειριακοποίηση Αντικειμένου                    | 651      |
| I.13 | Εισαγωγή στην Πολυνημάτωση                                   | 652      |
| I.14 | Δημιουργία και Εκτέλεση Νημάτων με το Πλαίσιο Εργασίας Execu | tor 653  |
| l.15 | Επισκόπηση του Συγχρονισμού Νημάτων                          | 657      |
| l.16 | Επισκόπηση Συνδρόμων Συλλογών                                | 658      |
| I.17 | Πολυνημάτωση με ΓΔΧ                                          | 658      |
| l.18 | Ανακεφαλαίωση                                                | 665      |
| IA   | Πίνακας Προτεραιότητας Τελεστών                              | 668      |
| IB   | Γενικοί Τύποι                                                | 670      |
| Ευρε | ετήριο                                                       | 671      |

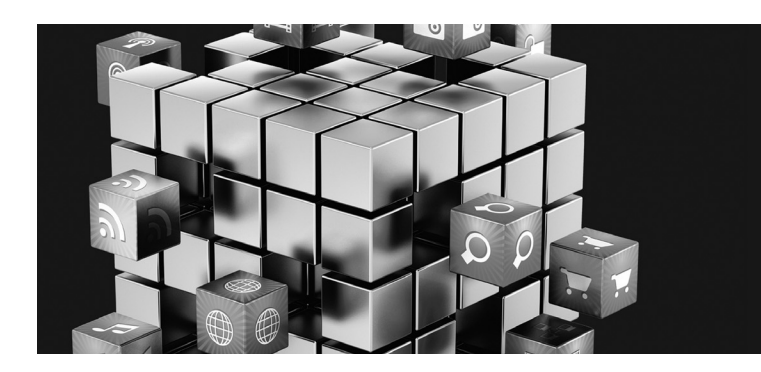

## Πρόλογος

Φτιάξε μια καλύτερη ποντικοπαγίδα και όλοι θα έρθουν σε σας.

– Ralph Waldo Emerson

Η επιστήμη, η τεχνολογία και οι διάφορες μορφές τέχνης ενώνουν την ανθρωπότητα σε ένα μοναδικό και διασυνδεδεμένο σύστημα.

- Zhores Aleksandrovich Medvede

Καλωσήλθατε στον δυναμικό κόσμο της ανάπτυξης εφαρμογών Android για smartphones και ταμπλέτες, με το Κιτ Ανάπτυξης Λογισμικού Android (Android Software Development Kit, SDK), την γλώσσα προγραμματισμού Java <sup>™</sup>, το Ολοκληρωμένο Περιβάλλον Εργαλείων Ανάπτυξης Android (Android Development Tools IDE) και το νέο, ταχέως εξελισσόμενο Android Studio. Παρουσιάζουμε τεχνολογίες αιχμής για κινητή υπολογιστική για σπουδαστές, καθηγητές και επαγγελματίες προγραμματιστές λογισμικού.

#### Android Προγραμματισμός

M' αυτό το μοναδικό βιβλίο μπορείτε να μάθετε το Android, ακόμη και αν δεν γνωρίζετε Java και ακόμη και αν είστε αρχάριος προγραμματιστής. Αυτό το βιβλίο περιλαμβάνει μια πλήρη, 300 σελίδων, εισαγωγή στις βασικές έννοιες προγραμματισμού με Java, τις οποίες θα χρειαστείτε, όταν αναπτύσσετε εφαρμογές Android. Το περιεχόμενο για την Java είναι κατάλληλο για αρχάριους προγραμματιστές.

Το βιβλίο περιέχει επίσης εκατοντάδες ερωτήσεις-απαντήσεις για το Android και ασκήσεις για ανάπτυξη εφαρμογών.

Όταν μελετάτε το περιεχόμενο που αναφέρεται στο Android, θα αρχίσετε να σκέφτεστε από την αρχή ως προγραμματιστής. Θα μελετήσετε και θα δημιουργήσετε πολλές πραγματικές εφαρμογές και θα αντιμετωπίσετε τις προκλήσεις, που αντιμετωπίζουν οι επαγγελματίες προγραμματιστές. Θα σας παραπέμψουμε στην ηλεκτρονική τεκμηρίωση και στα φόρουμ, όπου μπορείτε να βρείτε πρόσθετες πληροφορίες και να πάρετε απαντήσεις στις ερωτήσετε ανοικτό πηγαίο κώδικα, ως τμήμα της διαδικασίας εκμάθησης.

#### Το Αναγνωστικό Κοινό

Υπάρχουν διάφορα αναγνωστικά κοινά γι' αυτό το βιβλίο. Συνήθως, θα χρησιμοποιείται για πανεπιστημιακά τμήματα ανώτερου επιπέδου και για τμήματα επαγγελματικής κατάρτισης, για ανθρώπους που είναι εξοικειωμένοι με τον αντικειμενοστραφή προγραμματισμό, αλλά μπορεί να μην γνωρίζουν Java και θέλουν να μάθουν την ανάπτυξη εφαρμογών Android.

Το βιβλίο αυτό μπορεί όμως να χρησιμοποιηθεί σε εισαγωγικά τμήματα πληροφορικής, για αρχάριους προγραμματιστές. Συνιστούμε σε σχολές, που προσφέρουν πολλά εισαγωγικά θέματα πληροφορικής να αφιερώνουν μια ή δύο ενότητες του μαθήματος για φιλόδοξους σπουδαστές, που έχουν κάποια προηγούμενη εμπειρία σε προγραμματισμό και θέλουν να εργαστούν σκληρά για να μάθουν αρκετά για την Java και το Android μέσα σ' ένα τμήμα. Το βιβλίο αυτό είναι ιδιαίτερα καλό για εισαγωγικά τμήματα δύο εξαμήνων, όπου καλύπτεται πρώτα η εισαγωγή στην Java.

#### Μαθήματα για Ανάπτυξη Εφαρμογών

To 2007, το Πανεπιστήμιο του Stanford προσέφερε ένα νέο τμήμα, με όνομα Creating Engaging Facebook Apps (Δημιουργία Εντυπωσιακών Εφαρμογών για το Facebook), μερικές από τις οποίες εισήλθαν στην λίστα των 10 κορυφαίων εφαρμογών για το Facebook, και απέδωσαν σε ορισμένους από τους σπουδαστές εκατομμύρια δολάρια<sup>1</sup>. Αυτό το τμήμα έτυχε ευρείας αναγνώρισης, επειδή ενθάρρυνε την δημιουργικότητα και την ομαδική εργασία των σπουδαστών. Πολλά κολέγια προσφέρουν σήμερα τμήματα ανάπτυξης εφαρμογών, σε πολλές πλατφόρμες κοινωνικής δικτύωσης και κινητές πλατφόρμες, όπως το Android και το iOS. Σας ενθαρρύνουμε να διαβάσετε στο διαδίκτυο τα προγράμματα σπουδών για ανάπτυξη κινητών εφαρμογών και να δείτε τα βίντεο που δημιουργήθηκαν από καθηγητές και σπουδαστές στο YouTube<sup>™</sup>, για πολλά απ' αυτά τα τμήματα.

#### Το Οικοσύστημα του Android: Ανταγωνισμός, Καινοτομία, Εκρηκτική Ανάπτυξη και Ευκαιρίες

Οι πωλήσεις συσκευών Android και τα κατεβάσματα εφαρμογών Android έχουν αυξηθεί εκθετικά. Η πρώτη γενιά τηλεφώνων Android εμφανίστηκε τον Οκτώβριο του 2008. Μια μελέτη της Strategy Analytics έδειξε ότι μέχρι τον Οκτώβριο του 2013, το Android είχε μερίδιο 81.3% της παγκόσμιας αγοράς smartphones, σε σύγκριση με 13.4% για την Apple, 4.1% για την Microsoft και 1% για το Blackberry<sup>2</sup>. Σύμφωνα με μια έρευνα της IDC, μέχρι το τέλος του πρώτου τριμήνου του 2013 το Android κατείχε το 56.5% της παγκόσμιας αγοράς ταμπλετών, σε σύγκριση με 39.6% για το Apple iPad και 3.7% για ταμπλέτες Microsoft Windows<sup>3</sup>.

Σήμερα είναι σε χρήση πάνω από ένα δισεκατομμύριο smartphones και ταμπλέτες Android<sup>4</sup>, και περισσότερες από 1.5 εκατομμύριο συσκευές Android ενεργοποιούνται καθημερινά<sup>5</sup>. Σύμφωνα με την IDC, η Samsung είναι ο κορυφαίος κατασκευαστής συσκευών Android, με πωλήσεις σχεδόν το 40% των συσκευών Android το τρίτο τρίμηνο του 2013.

Δισεκατομμύρια εφαρμογές έχουν κατεβαστεί από το Google Play<sup>™</sup>, – την θέση αγορών της Google για εφαρμογές Android. Οι ευκαιρίες για προγραμματιστές εφαρμογών Android είναι τεράστιες.

Ο μεγάλος ανταγωνισμός ανάμεσα σε δημοφίλείς κινητές πλατφόρμες και εταιρείες κινητών επικοινωνιών οδηγεί σε ταχεία καινοτομία και πτώση των τιμών. Ο ανταγωνισμός ανάμεσα στις δεκάδες εταιρίες κατασκευής συσκευών Android καθοδηγεί την καινοτομία υλικού και λογισμικού μέσα στην κοινότητα του Android.

#### Καθοδηγούμενη από Εφαρμογές Προσέγγιση

Στον πυρήνα του βιβλίου βρίσκεται η καθοδηγούμενη από εφαρμογές προσέγγιση – παρουσιάζουμε έννοιες μέσα στο περιβάλλον επτά πλήρων εφαρμογών Android. Αρχίζουμε κάθε κεφάλαιο με μια εισαγωγή στην εφαρμογή, μια δοκιμαστική εκτέλεση της εφαρμογής, που δείχνει ένα ή περισσότερα δείγματα εκτέλεσης και μια επισκόπηση των τεχνολογιών. Δημιουργούμε την ΓΔΧ και τα αρχεία πόρων. Κατόπιν προχωρούμε με μια λεπτομερή περιήγηση μέσα στον πηγαίο κώδικα της εφαρμογής, κατά την διάρκεια της οποίας συζητούμε τις προγραμματιστικές έννοιες και επιδεικνύουμε την λειτουργικότητα των Android API, που χρησιμοποιούνται μέσα στην εφαρμογή. Όλος ο πηγαίος κώδικας διατίθεται στην http://www.deitel.com/books/AndroidHTP2 και στην συνοδευτική ιστοθέση του βιβλίου, στην http://www.gearsonhighered.com/deitel. Συνιστούμε να έχετε ανοικτό τον πηγαίο κώδικα μέσα στο IDE, όταν διαβάζετε το βιβλίο. Η Εικόνα 1 αναφέρει τις εφαρμογές του βιβλίου και τις βασικές τεχνολογίες, που χρησιμοποιούνται για την δημιουργία κάθε εφαρμογής.

4. http://www.android.com/kitkat.

http://www.businessinsider.com/these-stanford-students-made-millions-takingaclass-on-facebook-2011-5.

http://blogs.strategyanalytics.com/WSS/post/2013/10/31/Android-Captures-Record-81-Percent-Share-of-Global-Smartphone-Shipments-in-Q3-2013.aspx.

http://www.idc.com/getdoc.jsp?containerId=prUS24093213.

http://www.technobuffalo.com/2013/04/16/google-daily-android-activations-1-5million.

| Εφαρμογή                                              | Τεχνολογίες                                                                                                    |
|-------------------------------------------------------|----------------------------------------------------------------------------------------------------|
| Κεφάλαιο 2, Εφαρμογή Welcome                          | Τα εργαλεία ανάπτυξης Android (το Eclipse IDE και το ADT<br>Plugin), οπτική σχεδίαση ΓΔΧ, διατάξεις, TextView,<br>ImageView, διευκόλυνση προσπέλασης και διεθνοποίηση. |
| Κεφάλαιο 3, Εφαρμογή Tip Calculator                   | GridLayout, LinearLayout, EditText,<br>SeekBar, χειρισμός συμβάντων, NumberFormat και<br>ορισμός λειτουργικότητας εφαρμογής με Java.                                   |
| Κεφάλαιο 4, Εφαρμογή Twitter <sup>®</sup><br>Searches | SharedPreferences, συλλογές, ImageButton,<br>ListView, ListActivity, ArrayAdapter, άρρητα<br>intent και AlertDialog.                                                   |
| Κεφάλαιο 5, Εφαρμογή Flag Quiz                        | Τεμάχια, μενού, προτιμήσεις, AssetManager, ενδιάμεσες<br>κινήσεις, Handler, Toast, άρρητα Intent, διατάξεις<br>για πολλαπλούς προσανατολισμούς συσκευών.               |
| Κεφάλαιο 6, Εφαρμογή Cannon Game                      | Ακρόαση για επαφές, κινήσεις καρέ-καρέ, γραφικά, ήχο,<br>νημάτωση, SurfaceView και SurfaceHolder.                                                                      |
| Κεφάλαιο 7, Εφαρμογή Doodlz                           | Δισδιάστατα γραφικά, Καμβάς, Bitmap, επιταχυνσιόμετρο,<br>SensorManager, συμβάντα πολυεπαφής, MediaStore,<br>εκτύπωση και τρόπος πλήρους οθόνης.                       |
| Κεφάλαιο 8, Εφαρμογή Address Book                     | AdapterView και Adapter                                                                                                    |

**Εικόνα 1** Εφαρμογές του βιβλίου Android Προγραμματισμός.

#### Πνευματικά Δικαιώματα και Άδεια Χρήσης Κώδικα

Όλος ο κώδικας Android και όλες οι εφαρμογές Android αυτού του βιβλίου καλύπτονται από πνευματικά δικαιώματα της Deitel & Associates, Inc. Οι εφαρμογές Android του βιβλίου καλύπτονται από την άδεια χρήσης Creative Commons Attribution 3.0 Unported Licence (http://creativecommons.org/licences/by/3.0), με την εξαίρεση ότι δεν μπορούν να επαναχρησιμοποιηθούν κατά κανέναν τρόπο σε εκπαιδευτικό υλικό και σε βιβλία, σε τυπωμένη ή σε ψηφιακή μορφή. Επίσης, οι συγγραφείς και ο εκδότης δεν δίνουν καμία εγγύηση, ρητή ή άρρητη, σε ό,τι αφορά στα προγράμματα και στην τεκμηρίωση που αναφέρονται σε αυτό το βιβλίο. Οι συγγραφείς και ο εκδότης δεν μπορούν να θεωρηθούν υπεύθυνοι για όποιες καταστροφές μπορούν να προκύψουν από τις εφαρμογές ή από την παροχή, την απόδοση ή την χρήση αυτών των προγραμμάτων. Μπορείτε να χρησιμοποιήσετε τις εφαρμογές του βιβλίου σαν κελύφη για τις δικές σας εφαρμογές, κτίζοντας επάνω στην υπάρχουσα λειτουργικότητά τους. Αν έχετε ερωτήσεις, μπορείτε να έλθετε σε επαφή μαζί μας στην deitel@ deitel.com.

#### Μάθετε στα Γρήγορα Java και XML

Το τμήμα του βιβλίου που αναφέρεται στο Android υποθέτει ότι γνωρίζετε ήδη Java και αντικειμενοστραφή προγραμματισμό. Αν δεν είστε εξοικειωμένοι μ' αυτά τα θέματα, τα παραρτήματα παρέχουν μια συνεκτική, φιλική εισαγωγή στην Java και στις τεχνικές αντικειμενοστραφούς προγραμματισμού, που θα χρειαστείτε για να αναπτύξετε εφαρμογές Android. Αν ενδιαφέρεστε να μάθετε περισσότερα για την Java, μπορείτε να διαβάσετε το βιβλίο Java Προγραμματισμός, 10<sup>η</sup> έκδοση, που εκδίδεται από τον εκδοτικό οίκο Μ. Γκιούρδας (www.mgiurdas.gr).

Λόγω των βελτιωμένων εργαλείων ανάπτυξης Android, σ' αυτό το βιβλίο μπορέσαμε να απαλείψουμε σχεδόν όλες τις σημάνσεις XML. Συνεχίζουν να υπάρχουν δύο μικρά, ευκολονόητα αρχεία XML, τα οποία θα πρέπει να χειριστείτε. Αν δεν είστε εξοικειωμένοι με την XML, δείτε τα παρακάτω ηλεκτρονικά μαθήματα:

http://www.deitel.com/articles/xml\_tutorials/20060401/XMLBasics/

- http://www.deitel.com/articles/xml\_tutorials/20060401/XMLStructuringData/
- http://www.ibm.com/developerworks/xml/newto/
- http://www.w3schools.com/xml/xml\_whatis.asp

#### Βασικά Χαρακτηριστικά του Βιβλίου

- Android SDK 4.3 και 4.4. Καλύπτουμε διάφορα νέα χαρακτηριστικά του Android Software Development Kit (SDK) 4.3 και 4.4. [Σημείωση: Οι εφαρμογές αυτού του βιβλίου έχουν παραμετροποιηθεί, έτσι ώστε να εκτελούνται σε συσκευές Android με το SDK 4.3 ή νεότερο. Ωστόσο, οι περισσότερες εφαρμογές θα εργαστούν και με το 4.0 και νεότερο, αν αλλάξετε το ελάχιστο απαιτούμενο SDK τους.]
- Τεμάχια. Αρχίζοντας από το Κεφάλαιο 5, χρησιμοποιούμε Fragment (τεμάχια), για να δημιουργήσουμε και να διαχειριστούμε τμήματα της ΓΔΧ κάθε εφαρμογής. Μπορείτε να συνδυάσετε αρκετά τεμάχια για να δημιουργήσετε διεπαφές χρήστη, που εκμεταλλεύονται τα μεγέθη οθόνης ταμπλετών. Επίσης, μπορείτε να ανταλλάξετε εύκολα τεμάχια ώστε να κάνετε τις ΓΔΧ σας πιο δυναμικές, όπως θα δείτε στο Κεφάλαιο 8.
- Υποστήριξη για πολλαπλά μεγέθη οθόνης και πολλαπλές αναλύσεις. Σε όλα τα κεφάλαια, που περιέχουν εφαρμογές, σας δείχνουμε πώς να χρησιμοποιείτε τους μηχανισμούς του Android για να επιλέγετε αυτόματα πόρους (διατάξεις, εικόνες, κλπ) με βάση το μέγεθος και τον προσανατολισμό μιας συσκευής.
- Κάλυψη των Βασιζόμενων στο Eclipse Εργαλείων Ανάπτυξης για το Android. Το δωρεάν παρεχόμενο ολοκληρωμένο περιβάλλον ανάπτυξης (IDE) των εργαλείων ανάπτυξης για το Android (Android Development Tools, ADT), το οποίο περιλαμβάνει το Eclipse και το πρόσθετο, ADT plugin σε συνδυασμό με το δωρεάν παρεχόμενο Κιτ Ανάπτυξης Java (Java Development Kit, JDK) παρέχουν όλο το λογισμικό που θα χρειαστείτε, για να δημιουργείτε, να εκτελείτε και να αποσφαλματώνετε εφαρμογές Android, να τις εξάγετε για διανομή (π.χ. να τις ανεβάζετε στο Google Play<sup>™</sup>) και να κάνετε πολλές άλλες εργασίες.
- Android Studio. Αυτό είναι το προτιμώμενο IDE για το μέλλον της ανάπτυξης εφαρμογών Android. Επειδή αυτό το IDE εξελίσσεται ταχέως, το συζητούμε στην:

http://www.deitel.com/books/AndroidHTP2

- Τρόπος πλήρους οθόνης. Η γραμμή κατάστασης στην κορυφή της οθόνης και τα κουμπιά μενού στο κάτω μέρος της οθόνης μπορούν να είναι κρυμμένα, επιτρέποντας στις εφαρμογές σας να καταλαμβάνουν μεγαλύτερο μέρος της οθόνης. Οι χρήστες μπορούν να προσπελάσουν την γραμμή κατάστασης σαρώνοντας προς τα κάτω από το επάνω μέρος της οθόνης και την γραμμή συστήματος (με το κουμπί Πίσω, το κουμπί αρχικής οθόνης και το κουμπί πρόσφατων εφαρμογών) σαρώνοντας από κάτω προς τα επάνω.
- Πλαίσιο Εργασίας Εκτύπωσης. Το Android 4.4 KitKat σας επιτρέπει να προσθέσετε λειτουργικότητα εκτύπωσης στις εφαρμογές σας, όπως εντοπισμό διαθέσιμων εκτυπωτών μέσω Wi-Fi ή στο νέφος, επιλογή μεγέθους χαρτιού και καθορισμό των σελίδων που θα εκτυπωθούν.
- Έλεγχος σε Android Smartphones, Ταμπλέτες και στον Εξομοιωτή Android. Για να έχετε την καλύτερη δυνατή εμπειρία κατά την ανάπτυξη εφαρμογών, πρέπει να ελέγξετε τις εφαρμογές σας σε πραγματικά smartphones και σε πραγματικές ταμπλέτες Android. Μπορείτε να έχετε μια καλή εμπειρία αν χρησιμοποιήσετε τον εξομοιωτή Android (δείτε την ενότητα Πριν να Αρχίσετε), αλλά αυτός καταναλώνει πολλούς πόρους επεξεργαστή και μπορεί να είναι αργός ιδιαίτερα με παιχνίδια, τα οποία έχουν πολλά κινούμενα μέρη. Στο Κεφάλαιο 1, αναφέρουμε ορισμένα χαρακτηριστικά του Android, τα οποία δεν υποστηρίζονται στον εξομοιωτή.
- Πολυμέσα. Οι εφαρμογές του βιβλίου χρησιμοποιούν μεγάλη ποικιλία δυνατοτήτων πολυμέσων του Android, που περιλαμβάνουν γραφικά, εικόνες, κίνηση καρέ-καρέ και ήχο.

- Βέλτιστες Πρακτικές Android. Συμμορφωνόμαστε με τις βέλτιστες πρακτικές του Android, καταδεικνύοντάς τις, όταν κάνουμε περιήγηση μέσα στον κώδικα. Για περισσότερες πληροφορίες, δείτε το http://developer.android.com/guide/practices/index.html.
- Το Περιεχόμενο της Java των Παραρτημάτων Μπορεί να Χρησιμοποιηθεί με το Java SE 6 ή Νεότερο.
- Χειρισμός Εξαιρέσεων της Java. Ενσωματώνουμε τον βασικό χειρισμό εξαιρέσεων στο περιεχόμενο της Java και μετά παρουσιάζουμε μια πληρέστερη εξέτασή του στο Παράρτημα Η. Χρησιμοποιούμε τον χειρισμό εξαιρέσεων σε όλα τα κεφάλαια που αναφέρονται στο Android.
- Κλάσεις Arrays και ArrayList, Συλλογές. Το Παράρτημα Ε καλύπτει την κλάση Arrays η οποία περιέχει μεθόδους για εκτέλεση συνηθισμένων χειρισμών πινάκων και την γενική κλάση ArrayList η οποία υλοποιεί μια δομή δεδομένων τύπου πίνακα, το μέγεθος της οποίας αλλάζει δυναμικά. Το Παράρτημα Ι εισάγει τις γενικές συλλογές της Java, που χρησιμοποιούνται συχνά στην εργασία με το Android.
- Πολυνημάτωση Java. Η διατήρηση της ευκολίας απόκρισης εφαρμογών είναι βασική για την δόμηση στιβαρών εφαρμογών Android και απαιτεί εκτεταμένη χρήση πολυνημάτωσης Android. Το Παράρτημα Ι εισάγει τις θεμελιώδεις αρχές της πολυνημάτωσης, ώστε να μπορέσετε να κατανοήσετε πώς χρησιμοποιούμε την κλάση AsyncTask στο Κεφάλαιο 8.
- Παρουσίαση ΓΔΧ. Το Παράρτημα Θ εισάγει την ανάπτυξη ΓΔΧ της Java. Το Android παρέχει τα δικά του συστατικά ΓΔΧ, οπότε αυτό το παράρτημα παρουσιάζει μερικά συστατικά ΓΔΧ της Java και εστιάζεται στις κλάσεις και στις ανώνυμες εσωτερικές κλάσεις, οι οποίες χρησιμοποιούνται εκτεταμένα για χειρισμό συμβάντων σε ΓΔΧ του Android.

#### Εργασία με Εφαρμογές Ανοικτού Πηγαίου Κώδικα

Υπάρχουν αναρίθμητες δωρεάν εφαρμογές ανοικτού πηγαίου κώδικα για το Android, που διατίθενται ηλεκτρονικά, οι οποίες αποτελούν εξαίρετους πόρους για να μάθετε την ανάπτυξη εφαρμογών Android. Σας ενθαρρύνουμε να κατεβάσετε εφαρμογές ανοικτού πηγαίου κώδικα και να διαβάσετε τον πηγαίο κώδικά τους, ώστε να κατεβάσετε πώς εργάζονται. Μέσα σε αυτό το βιβλίο θα βρείτε ασκήσεις προγραμματισμού, που σας ζητούν να τροποποιήσετε ή να εμπλουτίσετε υπάρχουσες εφαρμογές ανοικτού πηγαίου κώδικα και να διαβάσετε τον πηγαίο κώδικά τους, ώστε να κατανοήσετε πώς εργάζονται. Μέσα σε αυτό το βιβλίο θα βρείτε ασκήσεις προγραμματισμού, που σας ζητούν να τροποποιήσετε ή να εμπλουτίσετε υπάρχουσες εφαρμογές ανοικτού πηγαίου κώδικα. Ο στόχος μας είναι να σας δείξουμε ενδιαφέροντα προβλήματα, τα οποία μπορεί να σας εμπνεύσουν να δημιουργήσετε νέες εφαρμογές, χρησιμοποιώντας τις ίδιες τεχνολογίες. **Προσοχή: Οι όροι των αδειών ανοικτού πηγαίου κώδικα μπορεί να διαφέρουν σημαντικά.** Ορισμέγες άδειες σας επιτρέπουν να χρησιμοποιείτε ελεύθερα τον ανοικτό πηγαίο κώδικα της εφαρμογής για όποιον σκοπό θέλετε, ενώ άλλες ορίζουν ότι ο κώδικας είναι διαθέσιμος μόνο για προσωπική χρήση – και όχι για την δημιουργία εμπορικών ή δημόσια διαθέσιμων εφαρμογών. **Βεβαιωθείτε ότι έχετε διαβάσει τους όρους των αδειών προσεκτικά. Αν θέλετε να δημιουργήσετε μια εμπορική εφαρμογή, που να βασίζεται σε μια εφαρμογή ανοικτού πηγαίου κώδικα, πρέπει να βάλετε ένα δικηγόρο να διαβάσει την άδεια. Πρέπει να έχετε υπόψη σας ότι οι καλοί δικηγόροι κοστίζουν.** 

#### Χαρακτηρισμός Κειμένου

Χαρακτηρισμός Κώδικα. Για να κάνουμε τον κώδικά μας περισσότερο ευανάγνωστο, χρησιμοποιούμε τις παρακάτω συμβάσεις χαρακτηρισμού:

Τα σχόλια εμφανίζονται με αυτή την γραμματοσειρά όλος ο υπόλοιπος κώδικας εμφανίζεται με αυτή την γραμματοσειρά

**Σκίαση Κώδικα.** Δίνουμε έμφαση σε βασικά τμήματα κώδικα μέσα σε κάθε πρόγραμμα, περικλείοντάς τα με γκρι ορθογώνια.

Χρήση Γραμματοσειρών για Έμφαση. Χρησιμοποιούμε διάφορες συμβάσεις γραμματοσειρών:

- Θέτουμε τους όρους κλειδιά με έντονο κείμενο για να μπορείτε να τους αναγνωρίσετε αμέσως.
- Δίνουμε έμφαση στα συστατικά της οθόνης χρησιμοποιώντας γραμματοσειρά Helvetica (π.χ. το μενού File).
- Ο πηγαίος κώδικας προγράμματος εμφανίζεται με την εξής ειδική γραμματοσειρά (π.χ. int x = 5).

Σε αυτό το βιβλίο θα δημιουργείτε γραφικές διεπαφές χρήστη (ΓΔΧ, graphical user interface, GUI) χρησιμοποιώντας ένα συνδυασμό οπτικού προγραμματισμού (μεταφορά και απόθεση) και συγγραφής κώδικα.

Χρησιμοποιούμε διαφορετικές γραμματοσειρές όταν αναφερόμαστε σε στοιχεία της ΓΔΧ μέσα στον κώδικα του προγράμματος και όταν αναφερόμαστε σε στοιχεία της ΓΔΧ που εμφανίζονται μέσα στο IDE:

- Όταν αναφερόμαστε σε ένα συστατικό ΓΔΧ, που δημιουργούμε μέσα σ' ένα πρόγραμμα, γράφουμε το όνομα της μεταβλητής και το όνομα της κλάσης του με αυτή την γραμματοσειρά – π.χ., «Button saveContactButton".
- Όταν αναφερόμαστε σε ένα συστατικό ΓΔΧ, που είναι τμήμα του IDE, γράφουμε το κείμενο του συστατικού με γραμματοσειρά Helvetica - π.χ., "το μενού File" ή "το κουμπί Run".

**Χρήση του Χαρακτήρα >.** Χρησιμοποιούμε τον χαρακτήρα >, για να δηλώσουμε την επιλογή ενός στοιχείου μενού από ένα μενού. Για παράδειγμα, χρησιμοποιούμε τον συμβολισμό File > New, για να δηλώσουμε ότι πρέπει να επιλέξετε το στοιχείο μενού New από το μενού File.

Πηγαίος Κώδικας. Όλος ο πηγαίος κώδικας του βιβλίου διατίθεται για φόρτωση στις εξής διευθύνσεις:

http://www.deitel.com/books/AndroidHTP2 http://www.pearsonhighered.com/deitel

Στόχοι Κεφαλαίου. Κάθε κεφάλαιο αρχίζει με μια λίστα στόχων.

Εικόνες. Μέσα στο βιβλίο περιλαμβάνονται εκατοντάδες πίνακες, λίστες πηγαίου κώδικα και στιγμιότυπα οθονών του Android.

*Τεχνολογία λογισμικού.* Δίνουμε έμφαση στην σαφήνεια και στην απόδοση κάθε προγράμματος, και επικεντρώνουμε την προσοχή μας στην δόμηση σωστά δομημένου, αντικειμενοστραφούς λογισμικού.

Ασκήσεις Αυτοελέγχου και Απαντήσεις. Κάθε κεφάλαιο περιλαμβάνει ασκήσεις αυτοελέγχου και απαντήσεις, για να μπορέσετε να ελέγξετε τις γνώσεις σας.

Ασκήσεις. Έχουμε προσπαθήσει σκληρά να δημιουργήσουμε ασκήσεις για ανάπτυξη εφαρμογών Android. Θα αναπτύξετε εφαρμογές χρησιμοποιώντας μια μεγάλη ποικιλία των τρεχουσών τεχνολογιών. Όλες οι ασκήσεις προγραμματισμού απαιτούν την υλοποίηση πλήρων εφαρμογών. Θα σας ζητηθεί να εμπλουτίσετε τις υπάρχουσες εφαρμογές των κεφαλαίων, να αναπτύξετε παρόμοιες εφαρμογές, να χρησιμοποιήσετε την δημιουργικότητά σας για να αναπτύξετε τις δικές σας εφαρμογές, που χρησιμοποιούν τις τεχνολογίες του κεφαλαίου και να δημιουργήσετε νέες εφαρμογές, με βάση εφαρμογές ανοικτού πηγαίου κώδικα, που διατίθενται στο Internet (πάλι, βεβαιωθείτε ότι έχετε διαβάσει και συμμορφώνεστε με τους όρους της άδειας χρήσης κάθε εφαρμογής). Οι ασκήσεις Android περιλαμβάνουν επίσης ερωτήσεις συμπλήρωσης των κενών και ερωτήσεις σωστό/λάθος.

Στις ασκήσεις Java, θα σας ζητηθεί να θυμηθείτε σημαντικούς όρους και έννοιες, να απαντήσετε τι κάνουν τα τμήματα κώδικα, να αναφέρετε τι λάθος περιέχει ένα τμήμα κώδικα, να γράψετε προτάσεις Java, μεθόδους και κλάσεις και να γράψετε πλήρη προγράμματα Java.

Ευρετήριο. Περιλαμβάνουμε ένα εκτεταμένο ευρετήριο για αναφορά.

#### Λογισμικό που Χρησιμοποιείται σε Αυτό το Βιβλίο

Όλο το λογισμικό που θα χρειαστείτε γι' αυτό το βιβλίο διατίθεται δωρεάν για κατέβασμα απ' το Internet. Δείτε τις ενότητα Πριν να Αρχίσετε, για τις αντίστοιχες συνδέσεις.

**Τεκμηρίωση.** Όλη η τεκμηρίωση του Android και της Java που θα χρειαστείτε για να αναπτύξετε εφαρμογές Android διατίθεται δωρεάν στ http://developer.android.com και στο http://www.oracle.com/technetwork/java/javase/downloads/index.html. Η τεκμηρίωση για το Eclipse διατίθεται στο www.eclipse.org/documentation. Η τεκμηρίωση για το Android Studio διατίθεται στο http://developer.android.com/sdk/installing/studio.html.

#### Πριν να Αρχίσετε

Για πληροφορίες που αφορούν στην παραμετροποίηση το υπολογιστή σας, έτσι ώστε να μπορείτε να αναπτύξετε εφαρμογές με την Java και το Android, δείτε την ενότητα Πριν να Αρχίσετε, που ακολουθεί αυτό τον Πρόλογο.

#### Ευχαριστίες

Ευχαριστούμε την Barbara Deitel για τις πολλές ώρες που αφιέρωσε σ' αυτό το έργο – δημιούργησε όλα τα Java και Android Resource Centers και μελέτησε υπομονετικά εκατοντάδες τεχνικές λεπτομέρειες.

Το βιβλίο αυτό ήταν μια συνεργατική προσπάθεια των ακαδημαϊκών και επαγγελματικών τμημάτων της Pearson. Εκτιμούμε τις οδηγίες, την σοφία και την ενέργεια της Tracy Johnson, Εκτελεστικής Επιμελήτριας στην Επιστήμη των Υπολογιστών. Η Tracy και η ομάδα της διαχειρίστηκαν όλα τα ακαδημαϊκά μας βιβλία. Η Carole Snyder προσέλαβε τους ακαδημαϊκούς επιμελητές και διαχειρίστηκε την διεργασία της επιμέλειας. Ο Bob Engelhardt διαχειρίστηκε την έκδοση του βιβλίου. Επιλέξαμε τα σχέδια και η Marta Samsel σχεδίασε το εξώφυλλο.

Επίσης εκτιμούμε τις προσπάθειες και την 18χρονη καθοδήγηση του μέντορα και φίλου μας Mark L. Taub, Διευθυντή Επιμελητή της Pearson Technology Group. Ο Mark και η ομάδα του χειρίστηκαν όλα τα επαγγελματικά βιβλία κα τα προϊόντα βίντεο LiveLessons. Ο Kim Boedigheimer προσέλαβε και ανέλαβε την διοίκηση των επαγγελματιών κριτικών για το περιεχόμενο Android. Ο John Fuller διαχειρίζεται την παραγωγή όλης της σειράς βιβλίων προγραμματιστών της Deitel.

Θέλουμε να ευχαριστήσουμε τον Michael Morgano, παλιό συνάδελφό μας στην Deitel & Associates, Inc., και τώρα προγραμματιστή Android στην Imerj™, ο οποίος μα βοήθησε στην συγγραφή των πρώτων εκδόσεων αυτού του βιβλίου. Ο Michael είναι ένας εξαιρετικά ταλαντούχος προγραμματιστής.

#### Κριτικοί των Βιβλίων Android για Προγραμματιστές και Android Προγραμματισμός, Πρόσφατες Εκδόσεις:

Θέλουμε να ευχαριστήσουμε τους κριτικούς της πρώτης και της δεύτερης έκδοσης του βιβλίων μας. Μελέτησαν εξονυχιστικά το κείμενο και τον κώδικα και μας έδωσαν αναρίθμητες προτάσεις, για να βελτιώσουμε την παρουσίαση: Paul Beusterien (Principal, Mobile Developer Solutions), Eric J. Bowden, COO (Safe Driving Systems, LLC), Tony Cantrell (Georgia Northwestern Technical College), Ian G. Clifton (Ανεξάρτητος Προγραμματιστής και Προγραμματιστής Εφαρμογών Android), Daniel Galpin (Android Advocate και συγγραφέας του Intro to Android Application Development), Jim Hathaway (Application Developer, Kellogg Company), Douglas Jones (Senior Software Engineer, Fullpower Technologies), Charles Lasky (Nagautuck Community College), Enrique Lopez-Manas (Lead Android Architect, Sixt, και Καθηγητής της Επιστήμης των Υπολογιστών στο Πανεπιστήμιο Alcala, Madrid), Sebastian Nykopp (Chief Architect, Reaktor), Michael Pardo (Android Developer, Mobiata), Ronan "Zero" Schwarz (CIO, OpenIntents), Arijit Sengupta (Wright State University), Donald Smith (Columbia College), Jesus Ubaldo Quevedo-Torrero (University of Wisconsin, Parkside), Dawn Wick (Southwestern Community College) και Frank Xu (Gannon University).

#### Κριτικοί του Βιβλίου Java Προγραμματισμός, Πρόσφατες Εκδόσεις

Lance Andersen (Oracle), Soundararajan Angusamy (Sun Microsystems), Joseph Bowbeer (Consultant), William E. Duncan (Louisiana State University), Diana Franklin (University of California, Santa Barbara), Edward F. Gehringer (North Carolina State University), Huiwei Guan (Northshore Community College), Ric Heishman (George Mason University), Dr. Heinz Kabutz (JavaSpecialists.eu), Patty Kraft (San Diego State University), Lawrence Premkumar (Sun Microsystems), Tim Margush (University of Akron), Sue McFarland Metzger (Villanova University), Shyamal Mitra (The University of Texas at Austin), Peter Pilgrim (Consultant), Manjeet Rege, Ph.D. (Rochester Institute of Technology), Manfred Riem (Java Champion, Consultant, Robert Half), Simon Ritter (Oracle), Susan Rodger (Duke University), Amr Sabry (Indiana University), Jose Antonio Gonzαlez Seco (Parliament of Andalusia), Sang Shin (Sun Microsystems), S. Sivakumar (Astra Infotech Private Limited), Raghavan "Rags" Srinivas (Intuit), Monica Sweat (Georgia Tech), Vinod Varma (Astra Infotech Private Limited) and Alexander Zuev (Sun Microsystems).

Καθώς διαβάζετε αυτό το βιβλίο, θα θέλαμε να μας στείλετε τα σχόλια, τις κριτικές και τις προτάσεις σας για να βελτιώσουμε το βιβλίο. Στείλτε όλα τα σχόλιά σας στην διεύθυνση:

#### deitel@deitel.com

Θα σας απαντήσουμε άμεσα. Διασκεδάσαμε πολύ όταν γράφαμε αυτό το βιβλίο, ελπίζουμε να διασκεδάσετε, όταν το διαβάζετε!

Paul Deitel Harvey Deitel Abbey Deitel

#### Οι Συγγραφείς

Ο **Paul J. Deitel**, Διευθύνων Σύμβουλος και Γενικός Τεχνικός Διευθυντής της Deitel & Associates είναι απόφοιτος του MIT, όπου σπούδασε Πληροφορική. Κατέχει τις πιστοποιήσεις Java Certified Programmer και Java Certified Developer και είναι Oracle Java Champion. Μέσω της Deitel & Associates, Inc., έχει παραδώσει μαθήματα προγραμματισμού σε όλο τον κόσμο σε πελάτες, που περιλαμβάνουν τις εταιρείες Cisco, IBM, Siemens, Sun Microsystems, Dell, Fidelity, NASA στο Κέντρο Διαστήματος Kennedy, National Server Storm Laboratory, White Sands Missile Range, Rogue Wave Software, Boeing,SunGard Higher Education, Nortel Networks, Puma, iRobot, Invensys και πολλές άλλες. Αυτός μαζί με τον Dr. Harvey M. Deitel, είναι οι δημοφιλέστεροι συγγραφείς βιβλίων σε θέματα γλωσσών προγραμματισμού.

Ο **Dr. Harvey M. Deitel**, Πρόεδρος του Διοικητικού Συμβουλίου και Γενικός Διευθυντής Στρατηγικής της Deitel & Associates, Inc., έχει 50 χρόνια εμπειρίας στον τομέα των υπολογιστών. Ο Dr. Deitel πήρε το B.S. και το M.S. του από το MIT και το διδακτορικό του από το Πανεπιστήμιο Boston. Έχει εκτεταμένη διδακτική εμπειρία σε κολέγια, που περιλαμβάνουν πολλά χρόνια εμπειρίας στο τμήμα Computer Science του Κολεγίου Boston, όπου διατέλεσε και πρόεδρος, πριν να ιδρύσει το 1991 την Deitel & Associates, Inc., μαζί με τον υιό του, Paul J. Deitel. Αυτός και ο Paul είναι από κοινού συγγραφείς αρκετών δεκάδων βιβλίων και πακέτων πολυμέσων, και συνεχίζουν να συγγράφουν κ.ά. Τα βιβλία τους έχουν μεταφραστεί στα Ιαπωνικά, Γερμανικά, Ρωσικά, Ισπανικά, Κινεζικά, Κορεάτικα, Γαλλικά, Πολωνικά, Ιταλικά, Πορτογαλικά, Ελληνικά και Τουρκικά, και έχουν κερδίσει παγκόσμια αναγνώριση. Ο Dr. Deitel έχει διδάξει σε εκατοντάδες επαγγελματικά σεμινάρια σε μεγάλους οργανισμούς, σε ακαδημαϊκά ιδρύματα, σε κυβερνητικούς οργανισμούς και σε στρατιωτικά εκπαιδευτικά ιδρύματα.

Η **Abbey Deitel**, Πρόεδρος της Deitel & Associates, Inc., είναι απόφοιτος του Carnegie Mellon University, Tepper School of Management, όπου πήρε το πτυχίο της B.S. στο Βιομηχανικό Μάνατζμεντ. Διαχειρίζεται τις επιχειρησιακές λειτουργίες της Deitel & Associates, Inc. για 16 χρόνια. Έχει συνεισφέρει σε πολλές εκδόσεις της Deitel & Associates και, μαζί με τους Paul και Harvey έχει συγγράψει τα βιβλία Android for Programmers: An App-Driven Approach, 2/e, iPhone for Programmers: An App-Driven Approach, Internet & World Wide Web How to Program, 5/e, Visual Basic 2012 How to Program 6/e και Simply Visual Basic 2010, 5/e.

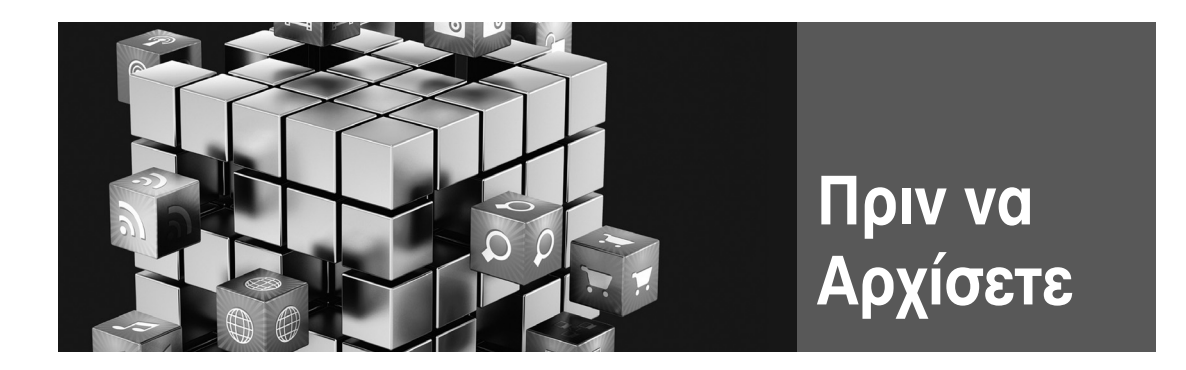

Σ' αυτήν την ενότητα θα διαμορφώσετε τον υπολογιστή σας, για να μπορέσετε να τον χρησιμοποιήσετε με αυτό το βιβλίο. Τα εργαλεία ανάπτυξης Android συχνά ενημερώνονται. Πριν να διαβάσετε αυτή την ενότητα, ελέγξτε την ιστοθέση του βιβλίου, στο

```
http://www.deitel.com/books/AndroidHTP2/
```

για να δείτε αν έχουμε αναρτήσει κάποια ενημερωμένη έκδοση.

#### Συμβάσεις Γραμματοσειρών και Ονομασίας

Χρησιμοποιούμε γραμματοσειρές για να διακρίνουμε ανάμεσα σε συστατικά της οθόνης (όπως είναι τα ονόματα μενού και τα στοιχεία μενού) και στον κώδικα Java ή σε εντολές. Η σύμβαση που χρησιμοποιούμε είναι να εμφανίζουμε τα συστατικά της οθόνης με αυτή την γραμματοσειρά (π.χ., μενού Project) και να εμφανίζουμε τα ονόματα αρχείων, τον κώδικα Java και τις εντολές με αυτή την γραμματοσειρά (π.χ., την λέξη-κλειδί public ή την κλάση Activity). Όταν καθορίζουμε εντολές που θα επιλέξουμε μέσα σε μενού, χρησιμοποιούμε τον συμβολισμό >, για να δηλώσουμε ένα στοιχείο μενού, που επιλέγεται. Για παράδειγμα, Window > Preferences δηλώνει ότι πρέπει να επιλέξετε το στοιχείο μενού Preferences από το μενού Window.

#### Απαιτήσεις Λογισμικού και Υλικού

Για να αναπτύξετε εφαρμογές Android χρειάζεστε ένα σύστημα Windows®, Linux ή Mac OS X. Για να βρείτε τις πιο πρόσφατες απαιτήσεις λειτουργικού συστήματος, επισκεφθείτε την:

http://www.deitel.com/books/AndroidHTP2

και πηγαίνετε στην ενότητα με επικεφαλίδα SYSTEM REQUIREMENTS. Αναπτύξαμε τις εφαρμογές αυτού του βιβλίου χρησιμοποιώντας το παρακάτω λογισμικό:

- Java SE 7 Software Development Kit
- Android SDK/ADT Bundle που βασίζεται στο Eclipse IDE
- Android SDK εκδόσεις 4.3 και 4.4

Στην επόμενη ενότητα σας λέμε πού θα βρείτε όλο αυτό το λογισμικό.

#### Εγκατάσταση του Java Development Kit (JDK)

Το Android απαιτεί το Java Development Kit (JDK) (κιτ ανάπτυξης Java) έκδοση 7 ή 6 (JDK 6). Εμείς χρησιμοποιήσαμε το JDK 7. Για να φορτώσετε το JDK για Windows, OS X ή Linux, μεταβείτε στην

http://www.oracle.com/technetwork/java/javase/downloads/index.html

Χρειάζεστε μόνο το JDK. Επιλέξτε την έκδοση 32-bit ή 64-bit, ανάλογα με το υλικό και το λειτουργικό σύστημα του υπολογιστή σας. Οι περισσότεροι σύγχρονοι υπολογιστές έχουν υλικό 64-bit – απλώς, δείτε τις προδιαγραφές του συστήματός σας. Αν έχετε λειτουργικό σύστημα 32-bit, πρέπει να χρησι-

μοποιήσετε το JDK 32-bit. Βεβαιωθείτε ότι έχετε ακολουθήσει τις οδηγίες εγκατάστασης που βρίσκονται στην

http://docs.oracle.com/javase/7/docs/webnotes/install/index.html

#### Επιλογές Ολοκληρωμένου Περιβάλλοντος Ανάπτυξης (IDE) του Android

Η Google παρέχει σήμερα δύο επιλογές Android IDE:

- Πακέτο Android SDK/ADT μια έκδοση του Eclipse IDE, που προσφέρεται προδιαμορφωμένη με την πιο πρόσφατη έκδοση του Android Software Development Kit (SDK) και την πιο πρόσφατη έκδοση του πρόσθετου Android Development Tools (ADT). Μέχρι την ώρα της συγγραφής του βιβλίου, αυτές ήταν η έκδοση Android SDK 4.4 και η έκδοση ADT 22.3.
- Android Studio Το νέο Android IDE της Google, που βασίζεται στο IntelliJ® IDEA και στο προτιμώμενο μελλοντικό IDE.

Το πακέτο Android SDK/ADT έχει χρησιμοποιηθεί ευρέως για ανάπτυξη εφαρμογών Android για αρκετά χρόνια. Το Android Studio, που παρουσιάστηκε τον Μάιο του 2013, είναι μια πρώιμη έκδοση προσπέλασης, που θα εξελιχθεί γρήγορα. Για αυτόν τον λόγο, εμείς θα χρησιμοποιήσουμε το ευρέως χρησιμοποιούμενο πακέτο Android SDK/ADT, και σαν ηλεκτρονικά συμπληρώματα στην

http://www.deitel.com/books/AndroidHTP2

θα παρέχουμε τις εκδόσεις Android Studio στην ενότητα Δοκιμαστικής Εκτέλεσης στο Κεφάλαιο 1 και στην ενότητα περί της δημιουργίας της ΓΔΧ για κάθε εφαρμογή, όταν αυτό χρειάζεται.

#### Εγκατάσταση του Πακέτου Android SDK/ADT

Για να κατεβάσετε το πακέτο Android SDK/ADT πηγαίνετε στο

http://developer.android.com/sdk/index.html

και κάντε κλικ στο κουμπί Download the SDK ADT Bundle. Όταν ολοκληρωθεί το κατέβασμα, εξάγετε τα περιεχόμενα του αρχείου ZIP στο σύστημά σας. Ο προκύπτων φάκελος περιέχει ένα υποφάκελο eclipse, ο οποίος περιέχει το Eclipse IDE και έναν υποφάκελο sdk, που περιέχει το Android SDK. Όπως και με το JDK, μπορείτε να επιλέξετε την έκδοση 32-bit ή 64-bit. Η έκδοση 32-bit του πακέτου Android SDK/ADT πρέπει να χρησιμοποιηθεί με το JDK 32-bit και η έκδοση 64-bit με το JDK 64-bit.

#### Εγκατάσταση του Android Studio

Οι οδηγίες για το IDE μέσα στο βιβλίο χρησιμοποιούν το πακέτο Android SDK/ADT. Μπορείτε επίσης προαιρετικά να εγκαταστήσετε και να χρησιμοποιήσετε το Android Studio. Για να κατεβάσετε το Android Studio, πηγαίνετε στο

http://developer.android.com/sdk/installing/studio.html

και κάντε κλικ στο κουμπί Download Android Studio. Όταν ολοκληρωθεί το κατέβασμα, εκτελέστε το πρόγραμμα εγκατάστασης και ακολουθήστε τις οδηγίες που παρουσιάζονται στην οθόνη, για να ολοκληρώσετε την εγκατάσταση. [Σημείωση: Για ανάπτυξη με το Android 4.4 μέσα στο Android Studio, το Android υποστηρίζει σήμερα τα χαρακτηριστικά Java SE 7 της γλώσσας, που περιλαμβάνουν έναν τελεστή ρόμβο, πολλαπλές catch, String μέσα σε switch και try με πόρους.]

#### Καθορισμός του Επιπέδου Συμμόρφωσης του Μεταγλωττιστή Java και Εμφάνιση Αριθμών Γραμμών

Το Android δε υποστηρίζει πλήρως το Java SE 7. Για να διασφαλίσετε ότι τα παραδείγματα του βιβλίου μεταγλωττίζονται σωστά, παραμετροποιήστε το Eclipse, ώστε να παράγει αρχεία, τα οποία είναι συμβατά με το Java SE 6, κάνοντας τα παρακάτω βήματα:

- Ανοίξτε το Eclipse (() ή ●), το οποίο βρίσκεται μέσα στον υποφάκελο eclipse του φακέλου εγκατάστασης του πακέτου SDK/ADT.
- 2. Όταν εμφανιστεί το παράθυρο Workspace Launcher, κάντε κλικ στο ΟΚ.
- **3.** Επιλέξτε Window > Preferences για να εμφανίσετε το παράθυρο Preferences. Στο Mac OS X, επιλέξτε ADT > Preferences....
- 4. Αναπτύξτε τον κόμβο Java και επιλέξτε τον κόμβο Compiler. Κάτω από το JDK Compliance, θέστε το Compiler compliance level σε 1.6 (για να δηλώσετε ότι το Eclipse πρέπει να παράγει μεταγλωττισμένο κώδικα, που είναι συμβατός με το Java SE 6).
- 5. Αναπτύξτε τον κόμβο General > Editors και επιλέξτε TextEditors και μετά σιγουρευτείτε ότι είναι επιλεγμένο το Show line numbers και κάντε κλικ στο OK.
- **6.** Κλείστε το Eclipse.

#### Android 4.3 SDK

Τα παραδείγματα αυτού του βιβλίου γράφτηκαν χρησιμοποιώντας τα Android 4.3 και 4.4 SDK. Μέχρι την ώρα της συγγραφής αυτού του βιβλίου, η έκδοση 4.4 ήταν η έκδοση που περιλαμβανόταν στο πακέτο Android SDK/ADT και στο Android Studio. Πρέπει να εγκαταστήσετε επίσης το Android 4.3 (και τυχόν άλλες εκδόσεις που θέλετε να υποστηρίζονται μέσα στις εφαρμογές σας). Για να εγκαταστήσετε άλλες εκδόσεις της πλατφόρμας Android, κάντε τα παρακάτω βήματα (παρακάμπτοντας τα Βήματα 1 και 2, αν το Eclipse είναι ήδη ανοικτό):

- 1. Ανοίξτε το Eclipse. Ανάλογα με την πλατφόρμα σας, το εικονίδιο θα εμφανιστεί σαν 🚯 ή 🥮.
- 2. Όταν εμφανιστεί το παράθυρο Workspace Launcher, κάντε κλικ στο ΟΚ.
- 3. Στο Mac OS X, αν δείτε ένα παράθυρο, που λέει «Could not find SDK folder '/Users/Ο Λογαριασμός σας/android-sdk-macosx/'» κάντε κλικ στο Open Preferences και μετά στο Browse... και επιλέξτε τον φάκελο sdk, που βρίσκεται, εκεί όπου εξάγατε το πακέτο SDK/ADT Android.
- 4. Επιλέξτε Window > Android SDKManager για να εμφανίσετε το παράθυρο Android SDK Manager (Εικόνα 1).

| Android SDK Manager                                 |              |        |                  | ×            |
|-----------------------------------------------------|--------------|--------|------------------|--------------|
| Packages Tools                                      |              |        |                  |              |
| SDK Path: C:\adt-bundle-windows-x86_64-20130522\sdk |              |        |                  |              |
| Packages                                            |              |        |                  |              |
| ı∰ı Name                                            | API          | Rev.   | Status           |              |
| ⊿ □ Tools                                           |              |        |                  | E            |
| 🔲 📌 Android SDK Tools                               |              | 22.3   | 🔯 Installed      |              |
| 🔲 📌 Android SDK Platform-tools                      |              | 19     | 😿 Installed      |              |
| 🔲 📌 Android SDK Build-tools                         |              | 19     | 🔯 Installed      |              |
| 🔲 📌 Android SDK Build-tools                         |              | 18.1.1 | 😿 Installed      |              |
| 🔲 📌 Android SDK Build-tools                         |              | 18.1   | 😿 Installed      |              |
| 🔲 📌 Android SDK Build-tools                         |              | 18.0.1 | 😿 Installed      |              |
| 🔲 差 Android SDK Build-tools                         |              | 17     | 😿 Installed      |              |
| Android 4.4 (API 19)                                |              |        |                  |              |
| Documentation for Android SDK                       | 19           | 1      | 🔯 Installed      | -            |
| •                                                   |              |        | 4                |              |
| Show: Vpdates/New VInstalled Obsolete Select        | lew or Up    | dates  | Install packages |              |
| Sort by:  API level  Repository                     | <u>t All</u> |        | Delete packages  |              |
| Done loading packages.                              |              |        | 0                | -ē <b>ķi</b> |

Εικόνα 1 Παράθυρο Android SDK Manager.

5. Η στήλη Name του Android SDK Manager δείχνει όλα τα εργαλεία, τις εκδόσεις πλατφόρμας και τα πρόσθετα (π.χ., τις API για αλληλεπίδραση με τις υπηρεσίες Google, όπως την Maps),

που μπορείτε να εγκαταστήσετε. Αποεπιλέξτε το πλαίσιο ελέγχου Installed. Κατόπιν, αν εμφανίζεται οποιοδήποτε από τα Tools, Android 4.4 (API19), Android 4.3 (API18) και Extras μέσα στην λίστα Packages, σιγουρευτείτε ότι είναι όλα επιλεγμένα, και κάντε κλικ στο Install # packages... (# είναι ο αριθμός των στοιχείων που θα εγκατασταθούν) για να εμφανίσετε το παράθυρο Choose Packages to Install. Τα περισσότερα στοιχεία μέσα στον κόμβο Extras είναι προαιρετικά. Για αυτό το βιβλίο, θα χρειαστείτε τα Android Support Library και Google Play services. Το Google USB Driver είναι απαραίτητο για χρήστες των Windows, οι οποίοι θέλουν να ελέγξουν εφαρμογές σε συσκευές Android.

6. Μέσα στο παράθυρο Choose Packages to Install, διαβάστε τις άδειες χρήσης για κάθε στοιχείο. Όταν τελειώσετε, κάντε κλικ στο κουμπί επιλογής Accept Licence και κατόπιν κάντε κλικ στο κουμπί Install. Η κατάσταση της διαδικασίας εγκατάστασης θα εμφανιστεί μέσα στο παράθυρο Android SDK Manager.

#### Δημιουργία Εικονικών Συσκευών Android (AVD)

Ο εξομοιωτής Android, που περιλαμβάνεται μέσα στο Android SDK, σας επιτρέπει να εκτελέσετε εφαρμογές Android μέσα σ' ένα περιβάλλον εξομοίωσης στον υπολογιστή σας, αντί να τις εκτελέσετε σε μια πραγματική συσκευή Android. Αυτό μπορεί να σας φανεί χρήσιμο, αν μαθαίνετε Android και δεν έχετε πρόσβαση σε συσκευές Android, αλλά μπορεί να είναι *πολύ αργός*, οπότε είναι προτιμότερο να χρησιμοποιείτε μια πραγματική συσκευή, αν έχετε. Υπάρχουν ορισμένα χαρακτηριστικά επιτάχυνσης υλικού, τα οποία μπορούν να βελτιώσουν την απόδοση του εξομοιωτή (developer.android. com/tools/devices/emulator.html#acceleration). Πριν να εκτελέσετε μια εφαρμογή μέσα στον εξομοιωτή, πρέπει να δημιουργήσετε μια Εικονική Συσκευή Android (Android Virtual Device, AVD), η οποία ορίζει τα χαρακτηριστικά της συσκευής, στην οποία θέλετε να κάνετε την δοκιμή, περιλαμβανομένων του μεγέθους της οθόνης, σε pixels, της πυκνότητας pixels, του φυσικού μεγέθους της οθόνης, του μεγέθους της κάρτας SD για αποθήκευση δεδομένων και άλλων πραγμάτων. Αν θέλετε να χρησιμοποιήσετε τις εφαρμογές σας για πολλαπλές συσκευές Android, μπορείτε να δημιουργήσετε ξεχωριστές AVD, που εξομοιώνουν κάθε συσκευή. Για αυτό το βιβλίο χρησιμοποιούμε AVD για τις συσκευές αναφοράς Android της Google – το τηλέφωνο Nexus 4, την μικρή ταμπλέτα Nexus 7 και την μεγάλη ταμπλέτα Nexus 10 – οι οποίες εκτελούν ατροποποίτητες εκδόσεις του Android. Για να το κάνετε αυτό, εκτελέστε τα παρακάτω βήματα:

- **1.** Ανοίξτε το Eclipse.
- Επιλέξτε Window > Android Virtual Device Manager ώστε να εμφανίσετε το παράθυρο Android Virtual Device Manager (Εικόνα 2.).

| ndroid Virtual Devices Device Definitions                                                                                                    | l Virtual Device | c              |
|----------------------------------------------------------------------------------------------------|------------------|----------------|
| Device                                                                                                    | <u>^</u>         | New Device     |
| Nexus S         by Google           Screen:         4.0", 480 × 800, Normal hdpi           RAM:         343 MiB                                                               | Ξ                | Edit<br>Delete |
| Nexus One         by Google           Screen:         3.7", 480 × 800, Normal hdpi           RAM:         512 MiB                                                             |                  | Create AVD     |
| Nexus 7         by Google           Screen: 7-37, 800 × 1280, Large tvdpi           RAM:         1024 MiB           Used by: AVD_for_Nexus7_KitKat, AVD_for_Nexus_7_by_Google |                  |                |
| Nexus 4 by Google                                                                                                    | *                | Refresh        |
| A user-created device definition. A generic device definition.                                                                                                    |                  |                |

Εικόνα 2 Παράθυρο Android Virtual Device Manager.

3. Η Google παρέχει εκ των προτέρων παραμετροποιημένες συσκευές, τις οποίες μπορείτε να χρησιμοποιήσετε, για να δημιουργήσετε AVD. Επιλέξτε Nexus 4 by Google και μετά κάντε κλικ στο Create AVD ώστε να εμφανίσετε το παράθυρο Create new Android Virtual Device (AVD) (Εικόνα 3) και κατόπιν παραμετροποιήστε τις επιλογές, όπως φαίνεται και κάντε κλικ στο OK για να δημιουργήσετε την AVD. Αν επιλέξετε Hardware keyboard present, θα μπορέσετε να χρησιμοποιήσετε το πληκτρολόγιο του υπολογιστή σας για να πληκτρολογείτε δεδομένα μέσα σε εφαρμογές, οι οποίες εκτελούνται μέσα στην AVD, αλλά αυτό μπορεί να αποτρέψει την εμφάνιση του λογισμικού πληκτρολογίου στην οθόνη. Αν ο υπολογιστής σας δεν έχει κάμερα, μπορείτε να επιλέξετε Emulated για τις επιλογές Front Camera και Back Camera. Κάθε AVD που δημιουργείτε άχει πολλές άλλες επιλογές, οι οποίες καθορίζονται μέσα στο config.ini. Μπορείτε να τροποποιήσετε αυτό το αρχείο, όπως περιγράφεται στο

http://developer.android.com/tools/devices/managing-avds.html

για να ταιριάξετε καλύτερα την παραμετροποίηση του υλικού της συσκευής σας.

| ()) Create new Andro | id Virtual Device (AVD)               |  |  |
|----------------------|---------------------------------------|--|--|
| AVD Name:            | AVD_for_Nexus_4_by_Google             |  |  |
| Device:              | Nexus 4 (4.7", 768 × 1280: xhdpi)     |  |  |
| Target:              | Android 4.3 - API Level 18 👻          |  |  |
| CPU/ABI:             | ARM (armeabi-v7a)                     |  |  |
| Keyboard:            | Hardware keyboard present             |  |  |
| Skin:                | Display a skin with hardware controls |  |  |
| Front Camera:        | Webcam0 💌                             |  |  |
| Back Camera:         | Webcam0 👻                             |  |  |
| Memory Options:      | RAM: 768 VM Heap: 64                  |  |  |
| Internal Storage:    | 200 MiB -                             |  |  |
| SD Card:             | Card:                                 |  |  |
|                      | Size: 100     MiB ▼                   |  |  |
|                      | Sile: Browse                          |  |  |
| Emulation Options:   | Snapshot 🔲 Use Host GPU               |  |  |
| Override the exist   | ing AVD with the same name            |  |  |
|                      |                                       |  |  |
|                      | OK Cancel                             |  |  |

Εικόνα 3 Παραμετροποίηση της AVD ενός smartphone Nexus 4 για το Android 4.3.

4. Έχουμε παραμετροποιήσει επίσης AVD Android 4.3, που αντιπροσωπεύουν τα Nexus 7 by Google και Nexus 10 by Google για έλεγχο των εφαρμογών μας σε ταμπλέτες. Οι ρυθμίσεις τους

παρουσιάζονται στην Εικόνα 4. Επίσης, παραμετροποιήσαμε AVD Android 4.4 για τα Nexus 4, Nexus 7 και Nexus 10 με ονόματα: AVD\_for\_Nexus\_4\_KitKat, AVD\_for\_Nexus\_7\_KitKat και AVD\_for\_Nexus\_10\_KitKat.

|                    | VIItual Device (AVD)                  | Create new Andro    | oid Virtual Device (AVD) 📃             |
|--------------------|---------------------------------------|---------------------|----------------------------------------|
| AVD Name: A        | AVD_for_Nexus_7_by_Google             | AVD Name:           | AVD_for_Nexus_10_by_Google             |
| Device:            | lexus 7 (7.27", 800 × 1280: tvdpi)    | Device:             | Nexus 10 (10.055", 2560 × 1600: xhdpi) |
| Target: A          | Indroid 4.3 - API Level 18            | ▼ Target:           | Android 4.3 - API Level 18             |
| CPU/ABI: A         | ARM (armeabi-v7a)                     | - CPU/ABI:          | ARM (armeabi-v7a)                      |
| Keyboard:          | Hardware keyboard present             | Keyboard:           | Hardware keyboard present              |
| Skin: 🔽            | Display a skin with hardware controls | Skin:               | Display a skin with hardware controls  |
| Front Camera: 🛛 🕅  | Vebcam0                               | Front Camera:       | Webcam0 -                              |
| Back Camera:       | lone                                  | - Back Camera:      | Webcam0 -                              |
| Memory Options:    | RAM: 768 VM Heap: 32                  | Memory Options:     | RAM: 768 VM Heap: 128                  |
| Internal Storage:  | 200 MiB                               | ▼ Internal Storage: | 200 MiB 🔻                              |
| SD Card:           |                                       | SD Card:            |                                        |
| (                  | ● Size: 100 MiB ▼                     |                     | Size: 100 MiB ▼                        |
| (                  | S File: Browse                        |                     | Sile: Browse                           |
| Emulation Options: | 🖉 Snapshot 📃 Use Host GPU             | Emulation Options:  | Snapshot 🔲 Use Host GPU                |
|                    |                                       | Override the exis   | ting AVD with the same name            |

Εικόνα 4 Παραμετροποίηση των AVD των ταμπλετών Nexus 7 και Nexus 10.

#### (Προαιρετικό) Διαμόρφωση μιας Συσκευής Android για Ανάπτυξη

Όπως αναφέραμε, ο έλεγχος εφαρμογών σε AVD μπορεί να είναι αργός, λόγω της απόδοσης των AVD. Αν έχετε στην διάθεσή σας μια συσκευή Android, πρέπει να ελέγξετε τις εφαρμογές σ' αυτήν την συσκευή. Επίσης, υπάρχουν ορισμένα χαρακτηριστικά, τα οποία μπορείτε να ελέγξετε μόνο σε πραγματικές συσκευές. Για να εκτελέσετε τις εφαρμογές σας σε συσκευές Android, ακολουθήστε τις οδηγίες που παρουσιάζονται στο

```
http://developer.android.com/tools/device.html
```

Αν κάνετε ανάπτυξη για τα Microsoft Windows, θα χρειαστείτε επίσης το πρόγραμμα οδήγησης Windows USB driver για συσκευές Android. Σε ορισμένες περιπτώσεις, στα Windows, μπορεί να χρειαστείτε επίσης προγράμματα οδήγησης USB για συγκεκριμένες συσκευές. Για μια λίστα των διαφόρων ιστοθέσεων με προγράμματα οδήγησης USB για διάφορες εταιρείες συσκευών, επισκεφθείτε την ιστοθέση:

http://developer.android.com/tools/extras/oem-usb.html

#### Λήψη των Παραδειγμάτων Κώδικα

Τα παραδείγματα του βιβλίου διατίθενται για κατέβασμα, από την διεύθυνση

```
http://www.deitel.com/books/AndroidHTP2/
```

Αν δεν είστε ήδη εγγεγραμμένος στην ιστοθέση μας, πηγαίνετε στην www.deitel.com και κάντε κλικ στην σύνδεση Register. Συμπληρώστε τις πληροφορίες σας. Η εγγραφή είναι δωρεάν και δεν θα μοιραστούμε τις πληροφορίες σας με κανέναν. Επαληθεύστε ότι εισάγατε σωστά την διεύθυνση e-mail εγγραφής σας - θα δεχθείτε ένα e-mail επιβεβαίωσης, με τον κωδικό. Πρέπει να κάνετε κλικ στην σύνδεση επαλήθευσης μέσα στο e-mail, για να εγγραφείτε στην www.deitel.com για πρώτη φορά. Διαμορφώστε τον πελάτη σας e-mail, ώστε να δέχεται e-mail απ' την deitel.com, για να σιγουρευτείτε ότι το e-mail επιβεβαίωσης δεν θα φιλτραριστεί σαν σκουπίδια. Σας στέλνουμε περιστασιακά e-mail διαχείρισης λογαριασμού, εκτός και αν εγγραφείτε για το δωρεάν παρεχόμενο ενημερωτικό μας δελτίο Deitel® Buzz Online, στην διεύθυνση

http://www.deitel.com/newsletter/subscribe.html

Στην συνέχεια, επισκεφθείτε την www.deitel.com και εγγραφείτε χρησιμοποιώντας την σύνδεση Login, που βρίσκεται κάτω απ' το λογότυπο, στην επάνω αριστερή γωνία της σελίδας. Πηγαίνετε στην www.deitel.com/books/AndroidHTP2/. Κάντε κλικ στην σύνδεση Examples για να κατεβάσετε το αρχείο ZIP στον υπολογιστή σας. Κάντε διπλό κλικ στο αρχείο ZIP ώστε να αποσυμπιέσετε την αρχειοθήκη και σημειώστε πού εξάγατε τα περιεχόμενα του αρχείου μέσα στο σύστημά σας.

#### Μια Σημείωση για τα Εργαλεία Ανάπτυξης Android

Η Google ενημερώνει συχνά τα εργαλεία ανάπτυξης Android. Αυτό συχνά οδηγεί σε προβλήματα κατά την μεταγλώττιση των εφαρμογών σας, αν και οι εφαρμογές σας δεν περιέχουν σφάλματα. Αν εισάγετε μια απ' αυτές τις εφαρμογές μέσα στο Eclipse ή μέσα στο Android Studio και δεν μεταγλωττιστεί, πιθανώς θα υπάρχει ένα μικρό πρόβλημα παραμετροποίησης. Μπορείτε να έλθετε σε επαφή με μας, μέσω e-mail, στην διεύθυνση deitel@deitel.com αναρτώντας μια ερώτηση στα:

- Facebook<sup>®</sup>-facebook.com/DeitelFan
- Google+<sup>™</sup>-google.com/+DeitelFan

και θα σας βοηθήσουμε να επιλύσετε το πρόβλημα.

Τώρα έχετε εγκαταστήσει όλο το λογισμικό και έχετε κατεβάσει τα παραδείγματα κώδικα, που θα χρειαστείτε ώστε να μελετήσετε την ανάπτυξη εφαρμογών Android με το βιβλίο Android Προγραμματισμός και είστε έτοιμοι να αρχίσετε να αναπτύσσετε τις δικές σας εφαρμογές. Διασκεδάστε το!